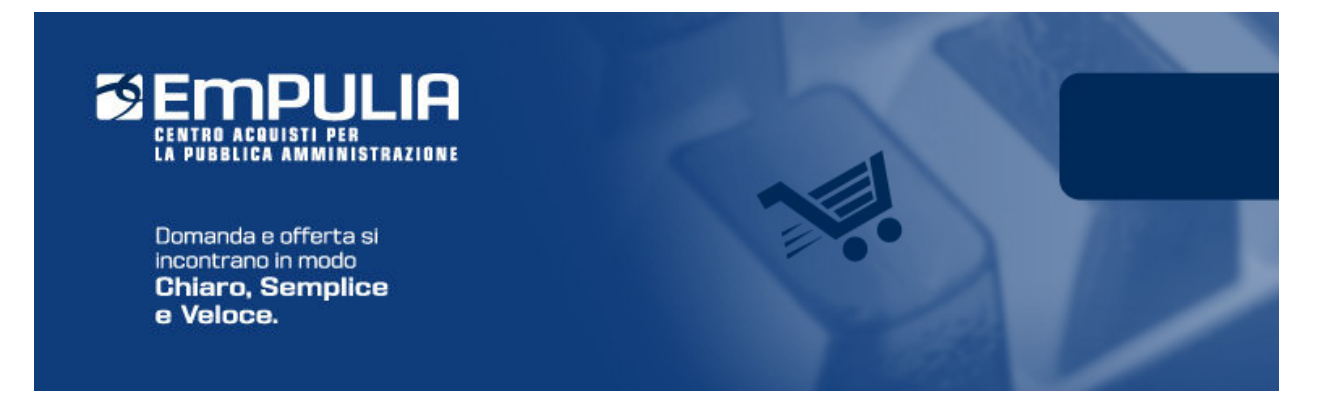

# Centro Acquisti per la Pubblica Amministrazione EmPULIA

# Linee guida per i Fornitori

# PROCEDURE DI GARA PER LAVORI PUBBLICI

## Versione 1.0

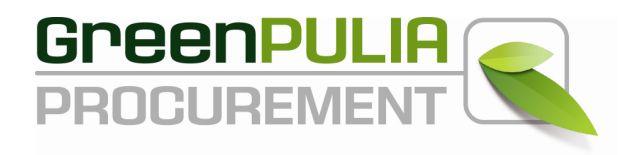

La *Procedura di Gara* è lo strumento attraverso cui l'Ente provvede alla pubblicazione di Inviti, Avvisi e Bandi, invitando i Fornitori registrati nel Sistema a presentare la propria offerta per l'affidamento di servizi, lavori o l'acquisizione di beni. Attraverso i documenti e le indicazioni pubblicate attraverso detta procedura gli OperatorOperatori economici concorrenti possono elaborare compiutamente le proprie offerte.

La presente Guida è descrive le modalità per presentare un'offerta ad una **procedura di gara per l'affidamento di Lavori Pubblici** in economia.

In generale, sulla parte destra dell'*Home Page* del portale EmPULIA il *banner* a scorrimento informa puntualmente gli utenti della presenza di bandi gara pubblicati dall'Amministrazione.

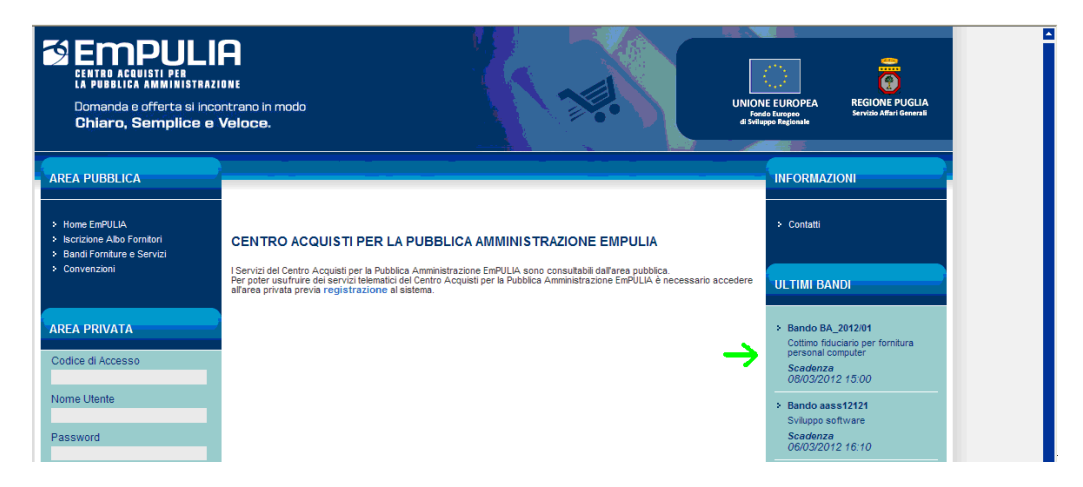

Nell'Area Pubblica, cliccando sulla sezione "Bandi" è consultabile l'elenco dei bandi pubblicati, per l'acquisizione di forniture, servizi e lavori:

| ENTRE ACCUISTI PER<br>LA PUBLICA AMMINISTRAZIO<br>Domanda e offerta si incon<br>Chiaro, Semplice e V | NE<br>trano in modo<br>je <b>loce</b> .                                                                                                    | 1                                       |                                         | U                                         | NIONE EUROPEA<br>Fondo Europeo<br>si Sviluppo Regionate | REGIO<br>Servizio | NE PUGLIA<br>Affari Generali |
|----------------------------------------------------------------------------------------------------|----------------------------------------------------------------------------------------------------|-----------------------------------------|-----------------------------------------|-------------------------------------------|---------------------------------------------------------|-------------------|------------------------------|
| AREA PUBBLICA                                                                                        | Ti trovi in: Area Pubblica / <u>Bandi In corso</u>                                                                                                    |                                         |                                         |                                           | Na                                                      | scondi sua        | aerimenti                    |
| Home EmPULIA     Iscrizione Albo Fornitori     Bandi     Convenzioni     SDA                         | Di seguito è riportato l'elenco dei bandi.<br>Per avere maggiori informazioni di un bando clicca<br>Per visualizzare i risultati di gara pubblicati cliccar | re sulla lente "Ve<br>e sulla lente "Ve | edi" situata nella<br>di" situata nella | a colonna "Dettagli<br>colonna "Risultati | io".<br>di gara".                                       | Joonal dag        | gonnena                      |
| Feed rss                                                                                             | 📇 Stampa 🔎 Cerca 🟅 Conclusi                                                                                                    |                                         |                                         |                                           |                                                         |                   |                              |
| AREA PRIVATA                                                                                         | TUTTI I BANDI SERVIZI FORNITURE                                                                                                    | LAVORI                                  |                                         |                                           |                                                         | I                 |                              |
| Codice di Accesso                                                                                    | Descrizione breve                                                                                                    | Ente<br>Appaltante                      | Importo                                 | Scadenza                                  | CIG                                                     | Dettaglio         | Risultati<br>di Gara         |
| Nome Utente                                                                                          | Procedura lavori per manutenzione edificio di<br>proprietà sito in Bari                                                                                     | Regione Puglia<br>- Affari Generali     | 125.000,00                              | 06/12/2012 10.30                          | MG_20121204                                             | 🔎 - Vedi          | -                            |
| Password                                                                                             | Procedura lavori per ampliamento edificio di proprietà<br>sito in Bari                                                                                      | Regione Puglia<br>- Affari Generali     | 2.160.000,00                            | 05/12/2012 12.00                          | MG_20121204                                             | 🔎 - Vedi          | <b>.</b>                     |
| ACCEDI »                                                                                             | Procedura lavori per ampliamento edificio di proprietà<br>sito in Bari                                                                                      | Regione Puglia<br>- Affari Generali     | 2.160.000,00                            | 04/12/2012 18.05                          | MG_20121204                                             | 🔎 - Vedi          | -                            |
| Hai Dimenticato la Password?                                                                         | 1111111111                                                                                                    | Regione Puglia<br>- Affari Generali     | 50.000,00                               | 29/11/2012 11.45                          | 1111                                                    | 🔎 - Vedi          | 🔎 - Vedi                     |
| <ul> <li>Hai Dimenticato Codice di Accesso<br/>e Nome Utente?</li> <li>Registrati ora!</li> </ul>    | Procedura telematica dei lavori pubblici                                                                                                    | Regione Puglia<br>- Affari Generali     | 160.000,00                              | 01/10/2012 12.50                          | 456987                                                  | 🔎 - Vedi          | -                            |

Attraverso il click sull'icona  $\stackrel{\frown}{}$  "Vedi" della colonna "Dettaglio" è possibile visualizzare il dettaglio del bando:

|                                                     | 📥 Stampa                                  |                                                                      |                                  |   |   |     |            |              |
|-----------------------------------------------------|-------------------------------------------|----------------------------------------------------------------------|----------------------------------|---|---|-----|------------|--------------|
| AREA PRIVATA                                        | <b>REGIONE PUGLIA - A</b>                 | FFARI GENERALI                                                       |                                  |   |   |     |            |              |
| Codice di Accesso                                   | Procedura Telematica N                    | legoziata - CIG / Nro Gara: MG_20121204                              |                                  |   |   |     |            |              |
| Nome Utente                                         | Descrizione breve                         | Procedura lavori per manutenzione edificio di proprietà sito in Bari |                                  |   |   |     |            |              |
|                                                     | RUP                                       | Dott. Bianchi                                                        |                                  |   |   |     |            |              |
| Password                                            | Importo dell'appalto (IVA<br>esclusa)     | 125.000,00 €                                                         |                                  |   |   |     |            |              |
| ACCEDI »                                            | Criterio di aggiudicazione                | Prezzo più basso                                                     |                                  |   |   |     |            |              |
| Hai Dimenticato la Password?                        | Tipo di Appalto                           | Lavori Pubblici                                                      |                                  |   | 1 |     |            |              |
| Hai Dimenticato Codice di Accesso<br>e Nome Utente? | Rispondere dal                            | 06/12/2012 ore 10:30 [Ora Italiana]                                  | /2012 ore 10:30 [Ora Italiana]   |   |   |     |            |              |
| Registrati ora!                                     | Presentare le offerte entro il            | 06/12/2012 ore 10:30 [Ora Italiana]                                  | 12/2012 ore 10:30 [Ora Italiana] |   |   |     |            |              |
|                                                     | Data I Seduta                             | 06/12/2012 00:00 [ora italiana]                                      |                                  |   | 1 |     |            |              |
|                                                     | Termine richiesta quesiti                 | 06/12/2012 10:30:00                                                  | 5/12/2012 10:30:00               |   |   |     |            |              |
|                                                     | Avvisi di Rettifica                       |                                                                      |                                  |   |   |     |            |              |
|                                                     | Direzione Tecnica                         |                                                                      |                                  |   |   |     |            |              |
|                                                     |                                           | Descrizione                                                          | €                                |   |   |     |            |              |
|                                                     |                                           | Importo soggetto a ribasso                                           | 125.000,00                       |   |   |     |            |              |
|                                                     | Importi                                   | Importo oneri sicurezza                                              | 10.000,00                        |   |   |     |            |              |
|                                                     |                                           | Cauzione Ridotta                                                     | 1 500 00                         | _ |   |     |            |              |
|                                                     |                                           |                                                                      | 1.000,00                         |   |   |     |            |              |
|                                                     | Categoria Prevalente                      | Categoria SOA                                                        | Classifica                       |   |   |     |            |              |
|                                                     | categona revalente                        | OG1 - Edifici civili e industriali                                   | I - Fino € 258.228               |   |   |     |            |              |
|                                                     |                                           | Categoria SOA                                                        | Classifica                       |   |   |     |            |              |
|                                                     | Categoria Scorporabile                    | OG10 - Impianti per la trasformazione alta/media tensione            | II - Fino € 516.457              |   |   |     |            |              |
|                                                     | A Mari ya mujajili                        |                                                                      |                                  |   |   |     |            |              |
|                                                     | Aut requisit                              |                                                                      |                                  |   |   |     |            |              |
|                                                     | Pubblicità Gazzette Uniciali              |                                                                      |                                  |   |   |     |            |              |
|                                                     | Pubblicazioni                             |                                                                      |                                  |   |   |     |            |              |
|                                                     | Pubblicazioni sui Quotidiani              |                                                                      |                                  |   |   |     |            |              |
|                                                     | Profilo di committente -<br>indirizzo web | www.sitoistituzionale.it                                             |                                  |   |   |     |            |              |
|                                                     |                                           |                                                                      | 🧐 Intranet locale                |   | - | - 🚯 | - 🐴 - 🔍 10 | - 🐴 🔹 🔍 100% |

Il sistema presenta i dati di riepilogo della procedura selezionata:

- Descrizione breve
- Importo dell'appalto
- Criterio di aggiudicazione
- > Tipo di appalto
- > Termini di presentazione delle offerte e dell'invio di quesiti
- > Categorie SOA

Essendo il cottimo una procedura che comporta l'invito, gli atti di gara saranno visibili ai soli OperatorOperatori economici invitati. Questi ultimi riceveranno una e-mail di notifica e dopo essersi autenticati attraverso i codici di accesso sull'*Home Page* di EmPULIA, potranno verificare la presenza di bandi a cui sono stati invitati.

#### Partecipazione al "Bando di Gara Lavori"

Il Fornitore, dopo l'autenticazione a sistema, inserendo i codici di accesso sull'*Home Page* di EmPULIA, si posiziona sulla sezione "**Inviti**" per prendere visione di eventuali richieste pervenute dall'Amministrazione (gli inviti pervenuti e non letti risultano evidenziati in **grassetto**).

Per esaminare un invito premere il link P "**Vedi**" della colonna "Dettaglio":

| 🖉 Centro Acquisti per la Pubblica Amministrazione EmPULIA                                                                                                    | Windows Internet                                                                                           | xplorer                                                                                             |                                             |                             |                  |                     |                          |                            |
|----------------------------------------------------------------------------------------------------|----------------------------------------------------------------------------------------------------|----------------------------------------------------------------------------------------------------|---------------------------------------------|-----------------------------|------------------|---------------------|--------------------------|----------------------------|
| UTENTE: landiorio Maria Grazia AZIENDA: F                                                                                                    | ornitore_01                                                                                                |                                                                                                    |                                             |                             | 🔅 Opz            | ioni 🚨 🔤 Anagrafica | Archivio                 | Home 😂 Esci                |
| Ti trovi in:Inviti / I <u>nviti</u>                                                                                                    |                                                                                                    |                                                                                                    |                                             |                             |                  |                     |                          | Legenda                    |
| Di seguito è riportato l'elenco degli inviti telematici ricevuti per la part<br>Per visualizzare il dettaglio di un invito e partecipare al bando cliccare<br>Per visualizzare tutti i documenti prodotti e ricevuti in relazione alla pr<br>Per visualizzare i risultati di gara pubblicati cliccare sulla lente "Vedi" | scipazione per l'acquisi<br>sulla lente "Vedi" situa<br>pria partecipazione ac<br>situata nella colonna "f | izione di beni e servizi<br>ata nella colonna "Det<br>J ogni bando, cliccare<br>Risultati di gara". | i.<br>taglio".<br>sulla lente "Apri" situat | a nella colonna "Doc. colle | gati".           |                     | nascondi suj             | ggerimenti <i>İ</i>        |
| Albo fornitori Bandi Inviti Negozio Elettronico                                                                                                    | Comunicazioni                                                                                              | SDA                                                                                                 |                                             |                             |                  |                     |                          |                            |
| 👻 Inviti                                                                                                    |                                                                                                    |                                                                                                    |                                             |                             |                  |                     |                          | 49                         |
| P 🖴 🖾 🎽                                                                                                    |                                                                                                    |                                                                                                    |                                             |                             |                  | Precedente 🔟 2      | 3456789                  | 10 Successivo              |
| Descrizione breve                                                                                                    | Importo                                                                                                    | <u>Scadenza</u>                                                                                     | Protocollo Bando                            | Tipo Appalto                | <u>Dettaglio</u> | Doc. Collegati      | <u>Risultati di Gara</u> | Stato<br>ultima<br>offerta |
|                                                                                                    | 250.000,00                                                                                                 | 31/12/2013 12.00                                                                                    | aslfg 00001517                              | Forniture                   | 🔎 - Vedi         | 🔎 - Apri            | -                        |                            |
| Richiesta di fornitura di numero 10 PC con le seguenti caratteristiche<br>minime: RAM 4 GB HD 320 GB PROCESSORE QUAD CORE<br>MONITOR 17"4:3                                                                                                    |                                                                                                    | 20/06/2013 14.00                                                                                    | 004561/2012                                 | Forniture                   | 🔑 - Vedi         | ₽ <sub>- Apri</sub> | -                        | Inviato                    |
|                                                                                                    | 250.000,00                                                                                                 | 29/12/2012 12.00                                                                                    | aslfg00125                                  | Forniture                   | 🔑 - Vedi         | 🔎 - Apri            | -                        | <b>E</b>                   |
|                                                                                                    | 250.000,00                                                                                                 | 07/12/2012 12.00                                                                                    | ASLFG 001                                   | Forniture                   | 🔑 - Vedi         | 🔎 - Apri            | -                        |                            |
|                                                                                                    | 250.000,00                                                                                                 | 07/12/2012 12.00                                                                                    | ASLFG_001                                   | Forniture                   | 🔑 - Vedi         | 🔎 - Apri            | -                        |                            |
|                                                                                                    | 250.000,00                                                                                                 | 07/12/2012 12.00                                                                                    | Prot ASL FG inform 1                        | Forniture                   | 🔑 - Vedi         | 🔎 - Apri            | -                        |                            |
|                                                                                                    | 250.000,00                                                                                                 | 07/12/2012 12.00                                                                                    | ASL75_008                                   | Forniture                   | 🔑 - Vedi         | 🔎 - Apri            | -                        |                            |
|                                                                                                    | 250.000,00                                                                                                 | 07/12/2012 12.00                                                                                    | ASLFG_001                                   | Forniture                   | 🔑 - Vedi         | 🔎 <sub>- Apri</sub> | -                        |                            |
| Procedura lavori per ampliamento edificio di proprietà sito in Bari                                                                                                    | 125.000,00                                                                                                 | 04/12/2012 17.00                                                                                    | RP/2012-12A                                 | Lavori pubblici             | 🔎 . Vedi         | 🔎 - Apri            | -                        |                            |
| safari                                                                                                    |                                                                                                    | 30/11/2012 18.00                                                                                    | P013/2012                                   | Servizi                     | P-Vedi           | 🔎 - Apri            | -                        |                            |
| test browser IE FF e Safari su RDP                                                                                                    |                                                                                                    | 30/11/2012 18.00                                                                                    | P014/2012                                   | Servizi                     | 🔎 - Vedi         | 🔎 - Apri            | -                        | Inviato                    |
| cottimo per browser IE FF Safari e Chrome                                                                                                    |                                                                                                    | 30/11/2012 18.00                                                                                    | BROWSER                                     | Servizi                     | 🔑 - Vedi         | 🔎 - Apri            | ÷                        | Inviato                    |
| cottimo per browser IE FF Safari e Chrome                                                                                                    |                                                                                                    | 30/11/2012 15.15                                                                                    | BROWSER2                                    | Servizi                     | 🔑 - Vedi         | 🔎 - Apri            | ÷                        | Rifiutato                  |
| test browser IE FF e Safari su RDP per rifluto                                                                                                    |                                                                                                    | 30/11/2012 15.08                                                                                    | P016/2012                                   | Servizi                     | 🔑 - Vedi         | 🔎 - Apri            | -                        | Rifiutato 🖌                |
| ra af                                                                                                    |                                                                                                    |                                                                                                    |                                             |                             |                  |                     | Ora Server: 04           | /12/2012 15:59:45          |
| Fine                                                                                                    |                                                                                                    |                                                                                                    |                                             |                             |                  | 😔 Intranet locale   |                          | 🔍 100% 🔻 🖉                 |

Il sistema presenta i dati di riepilogo della gara selezionata:

- > Descrizione breve
- > Responsabile della procedura
- Importo dell'appalto
- > Criterio di aggiudicazione
- > Tipo di appalto
- > Termini di partecipazione
- > Atti di gara

## > Le categorie SOA

| 🤌 Centro Acquisti per la Pubblica Amministrazione            | : EmPULIA - Windows Internet Explorer                                       |              |                |                  |                     |
|--------------------------------------------------------------|-----------------------------------------------------------------------------|--------------|----------------|------------------|---------------------|
| UTENTE: landiorio Maria Grazia                               | AZIENDA: Formitore_01                                                       | Se Opzioni   | Anagrafica (   | Archivio         | 🔒 Home 🛛 😂 Esci     |
| Ti trovi in:Inviti / Inviti / Procedura Telematica Negoziata | - <u>CIG / Nro Gara: MG_20121204</u>                                        |              |                |                  | Legenda             |
|                                                              |                                                                             |              |                |                  |                     |
|                                                              |                                                                             |              |                | nascondi         | suggerimenti $i$    |
| Non esistono suggerimenti                                    |                                                                             |              |                |                  |                     |
|                                                              |                                                                             |              |                |                  |                     |
| 📥 Stampa                                                     |                                                                             | PARTECIPA    | DOCUMENTI (    | COLLEGATI        | CHIUDI              |
| Description Table 2010 (New                                  | 0                                                                           |              |                |                  |                     |
| Procedura Telematica Negoziata - CIG / Nro                   | Gara: MG_20121204                                                           |              |                |                  |                     |
| Descrizione breve                                            | Procedura lavori per manutenzione edificio di proprietà sito in Bari        |              |                |                  |                     |
| RUP                                                          | Dott. Blanchi                                                               |              |                |                  |                     |
| Importo dell'appalto (IVA esclusa)                           | 125.000,00 €                                                                |              |                |                  |                     |
| Criterio di aggiudicazione                                   | Prezzo più basso                                                            |              |                |                  |                     |
| Tipo di Appalto                                              | Lavori Pubblici                                                             |              |                |                  |                     |
| Rispondere dal                                               | 06/12/2012 ore 00:00 [Ora Italiana]                                         |              |                |                  |                     |
| Presentare le offerte entro il                               | 06/12/2012 ore 10:30 [Ora Italiana]                                         |              |                |                  |                     |
| Data I Seduta                                                | 06/12/2012 00:00 [ora italiana]                                             |              |                |                  |                     |
| Termine richiesta quesiti                                    | 06/12/2012 10:30:00                                                         |              |                |                  |                     |
| Avvisi di Rettifica                                          |                                                                             |              |                |                  |                     |
|                                                              | Allegato                                                                    |              |                |                  |                     |
| Atti di gara                                                 | Disciplinare_Lavori.doc                                                     |              |                |                  |                     |
| Direzione Tecnica                                            |                                                                             |              |                |                  |                     |
|                                                              | Descrizione                                                                 |              | €              |                  |                     |
|                                                              | Importo soggetto a ribasso                                                  |              | 125.000,00     |                  |                     |
| Importi                                                      | Importo oneri sicurezza                                                     |              | 10.000,00      |                  |                     |
|                                                              | Cauzione Prowisoria                                                         | :            | 3.000,00       |                  |                     |
|                                                              | Cauzione Ridotta                                                            |              | 1.500,00       |                  |                     |
|                                                              | Categoria SOA                                                               | Classific    | a              |                  |                     |
| Categoria Prevalente                                         | OG1 - Edifici civili e industriali                                          | I - Fino € 2 | 58.228         |                  |                     |
|                                                              | Catagoria SOA                                                               |              | Clearly        | 100              |                     |
| Categoria Scorporabile                                       | Categoria SUA                                                               |              | Classif        | 1Ua<br>6 E18 4E7 |                     |
| 😭 af                                                         | <ul> <li>Costor - implanicae calicasionnazione anamedia reusione</li> </ul> |              | 1 II - FINO    | Ora Server: (    | 06/12/2012 11:05:49 |
| Fine                                                         |                                                                             | S I          | ntranet locale | <i>f</i> a       | • 🔍 100% • .:       |

La sezione "Atti di gara" riporta gli allegati su cui sono riportate informazioni dettagliate della procedura in oggetto. Per scaricare gli allegati cliccare sul link corrispondente al nome del file per aprire o salvare il file sul proprio computer:

| Procedura Telematica Negoziata - CIG / Nro Gara: MG | _20121204                                                                                                    |                                 |               |                             |           |         |          |
|-----------------------------------------------------|----------------------------------------------------------------------------------------------------|---------------------------------|---------------|-----------------------------|-----------|---------|----------|
| Descrizione breve                                   | Procedura lavori per manutenzione edificio di                                                                    | proprietà sito in E             | lari          |                             |           |         |          |
| RUP                                                 | Dott. Blanchi                                                                                                    |                                 |               |                             |           |         |          |
| Importo dell'appalto (IVA esclusa)                  | 125.000,00 €                                                                                                    |                                 |               |                             |           |         |          |
| Criterio di aggiudicazione                          | Prezzo più basso                                                                                                 |                                 |               |                             |           |         |          |
| Tipo di Appalto                                     | Lavori Pubblici                                                                                                  |                                 |               |                             |           |         |          |
| Rispondere dal                                      | 06/12/2012 ore 00:00 [Ora Italiana]                                                                              |                                 |               |                             |           |         |          |
| Presentare le offerte entro il                      | 06/12/2012 ore 10:30 [Ora Italiana]                                                                              |                                 |               |                             |           |         |          |
| Data I Seduta                                       | 06/12/2012 00:00 [ora italiana]                                                                                  |                                 |               |                             |           |         |          |
| Termine richiesta quesiti                           | 06/12/2012 10:30:00                                                                                              |                                 |               |                             |           |         |          |
| Avvisi di Rettifica                                 |                                                                                                    | Salva con nom                   | ê             |                             |           | 2       |          |
| Atti di gara                                        | Allegato<br>Disciplinare_Lavori.doc                                                                              | Salva jn                        | Risorse del c | omputer<br>polici (A:)      | 💌 G 👂 🕫 🗔 | •       |          |
| Direzione Tecnica                                   | Descrizione<br>Importo soggetto a ribasso<br>Importo oneri sicurezza<br>Cauzione Provvisoria<br>Cauzione Ridotta | Documenti<br>recenti<br>Desktop | Unità DVD-RW  | (D:)                        |           |         |          |
| Categoria Prevalente                                | Categoria SOA<br>OG1 - Edifici civili e industriali<br>Categoria SOA                                             | Risorse del computer            |               |                             |           |         |          |
| Categoria Scorporabile                              | OG10 - Impianti per la trasformazione alta/n                                                                     |                                 | Nome file:    | Disciplinare, Lavori doc    | ~         | Salva   |          |
| a <u>f</u>                                          |                                                                                                    | Bisorse di rete                 | Salva come:   | Documento di Microsoft Word | 1         | Annulla | 11:05:49 |
| Fine                                                |                                                                                                    |                                 |               |                             |           |         | % •      |

Il bottone "**DOCUMENTI COLLEGATI**" consente di visualizzare la finestra di raccolta di tutti i documenti prodotti dal sistema che andranno a "collegarsi" al documento di invito durante le fasi successive: lo stesso invito, i quesiti inviati, le offerte presentate, le comunicazioni inviate dall'Ente.

Questi documenti vengono raggruppati all'interno delle corrispondenti sezioni della finestra "DOCUMENTI COLLEGATI", attraverso cui il Fornitore avrà accesso ai singoli documenti.

In fase iniziale, ovvero subito dopo la ricezione dell'invito, questa finestra mostrerà come unica sezione quella relativa al documento di invito:

| 🖉 Centro Acquisti per la Pubblica Amministrazione E                     | mPULIA - Windows Internet Explorer                        |                                                 |
|-------------------------------------------------------------------------|-----------------------------------------------------------|-------------------------------------------------|
| UTENTE: landiorio Maria Grazia                                          | ZZIENDA: Fornitore_01                                     | 😳 Opzioni 🔓 Anagrafica 🗠 Archivio 🎧 Home 😜 Esci |
| Ti trovi in:Inviti / Inviti / <u>Procedura Telematica Negoziata - C</u> | IG / Nro Gara: MG_20121204                                | Legenda                                         |
|                                                                         |                                                           |                                                 |
|                                                                         |                                                           | nascondi suggerimenti                           |
| Non esistono suggerimenti                                               |                                                           |                                                 |
|                                                                         |                                                           |                                                 |
| 📥 Stampa                                                                |                                                           |                                                 |
|                                                                         |                                                           | СНШЛІХ                                          |
| Procedura Telematica Negoziata - CIG / Nro G                            | a 🚔 DOCUMENTI COLLEGATI                                   |                                                 |
| Descrizione breve                                                       |                                                           |                                                 |
| RUP                                                                     | V Bando                                                   |                                                 |
| Importo dell'appalto (IVA esclusa)                                      | Protocollo Protocollo Nome State                          | o Data di                                       |
| Criterio di aggiudicazione                                              |                                                           |                                                 |
| Tipo di Appalto                                                         | PR1-1206 PIU04522-12 ProceduraLavoriPubbliciDemo Rice     | wuto 06/12/2012 09.48.27                        |
| Rispondere dal                                                          | _                                                         |                                                 |
| Presentare le offerte entro il                                          | _                                                         |                                                 |
| Data I Seduta                                                           | _                                                         |                                                 |
| Termine richiesta quesiti                                               | _                                                         |                                                 |
| Avvisi di Rettifica                                                     | _                                                         |                                                 |
| Atti di gara                                                            |                                                           |                                                 |
|                                                                         |                                                           |                                                 |
| Direzione Tecnica                                                       |                                                           | •                                               |
|                                                                         |                                                           |                                                 |
|                                                                         |                                                           | 5.000,00                                        |
| Importi                                                                 | Importo onen sicurezza                                    | 10.000,00                                       |
|                                                                         | Cauzione Provisoria                                       | 3.000,00                                        |
|                                                                         | Cauzione Ridotta                                          | 1.500,00                                        |
| Catagoria Dravalanta                                                    | Categoria SOA                                             | Classifica                                      |
| Categoria Prevalente                                                    | OG1 - Edifici civili e industriali                        | I - Fino € 258.228                              |
|                                                                         | Categoria SOA                                             | Classifica                                      |
| Categoria Scorporabile                                                  | OG10 - Impianti per la trasformazione alta/media tensione | Uassinca<br>II - Fino € 516 457                 |
| T af                                                                    |                                                           | Ora Server: 06/12/2012 11:05:49                 |
| Fine                                                                    |                                                           | Sintranet locale                                |

Il click in corrispondenza del nome aprirà il documento di invito descritto in precedenza.

Oltre che dalla sezione "Inviti", il documento di invito è visualizzabile anche dalla sezione "**Bandi**", all'interno di "Bandi Pubblicati", cliccando sul link P "Vedi":

Centro Acquisti per la Pubblica Amministrazione – EmPULIA – Linee guida per i Fornitori

| Centro Acquisti per la Pubblica Amministrazione EmPULIA - Windows Internet Explorer                                                                                                    |                            |                                   |                             |                                           |                      |                              |          |
|----------------------------------------------------------------------------------------------------|----------------------------|-----------------------------------|-----------------------------|-------------------------------------------|----------------------|------------------------------|----------|
| UTENTE: landiorio Maria Grazia AZIENDA: Fornitore_01                                                                                                    |                            |                                   | Ę                           | 😳 Opzioni 🕹 🛛 Anagrafica                  | Archivi              | o 🎧 Home 😜                   | CESCI    |
| Ti trovi in:Bandi / <u>Bandi Pubblicati</u>                                                                                                    |                            |                                   |                             |                                           |                      | Le                           | genda    |
| Per visualizzare gli atti di gara, richiedere chiarimenti e leggere i chiarimenti già pubblicati, nonchè visualizzare                                                                                                    | eventuali documenti colleg | ati al bando <i>(solo per i</i> i | bandi telematici), cliccare | sulla lente " <b>Vedi</b> " situata nella | nasco<br>colonna "De | ndi suggerimeni<br>ttaglio"; | ti İ     |
| <ul> <li>Per visualizzare i risultati di gara pubblicati cliccare sulla lente "Vedi" situata nella colonna "Risultati di gara".</li> </ul>                                                                                                    |                            |                                   |                             |                                           |                      |                              |          |
| Albo fornitori Bandi Inviti Negozio Elettronico Comunicazioni SE                                                                                                    | A                          |                                   |                             |                                           |                      |                              |          |
|                                                                                                    |                            |                                   |                             |                                           |                      |                              |          |
| 🖌 Bandi Pubblicati                                                                                                    |                            |                                   |                             |                                           |                      |                              |          |
| P 🖴 📾 🎽                                                                                                    |                            |                                   |                             | Precedente 🔟                              | 2 3 4 5              | 6 7 8 9 Suc                  | cessivo  |
| Descrizione breve                                                                                                    | Importo                    | Scadenza                          | Protocollo Bando            | Tipo Appalto                              | <u>Dettaglio</u>     | <u>Risultati di Gara</u>     | <u>a</u> |
| test                                                                                                    | 1.000,00                   | 31/12/9999 00.00                  | 11111www                    | Forniture                                 | P - Vedi             | 12                           |          |
|                                                                                                    | 250.000,00                 | 31/12/2013 12.00                  | aslfg 00001517              | Forniture                                 | P - Vedi             | -12                          |          |
|                                                                                                    | 250.000,00                 | 29/12/2012 12.00                  | aslfg00125                  | Forniture                                 | P - Vedi             |                              |          |
| Oggetto: Procedura negoziata telematica di cottirno fiduciario ai sensi dell'art. 125 del D.Lgs. 163/06<br>e s.i.m. e del Regolamento Aziendale per la disciplina delle procedure di acquisto in economia per la<br>fornitura di n. 192 contenitori su ruote per trasporto farmaci occorrenti alle varie strutture di questa<br>Azienda Ospedaliero-Universitaria "Ospedali Riuntit". [Cl6 4755985AF8? ?? | 15.000,00                  | 22/12/2012 12.00                  | GGoggetto                   | Servizi                                   | ₽ - Vedi             |                              |          |
| Procedura lavori per manutenzione edificio di proprietà sito in Bari                                                                                                    | 125.000,00                 | 06/12/2012 10:30                  | PRT-1206                    | Lavori pubblici                           | 🔑 - Vedi             | -                            | - 1      |
|                                                                                                    | 250.000,00                 | 07/12/2012 12.00                  | ASLFG_001                   | Forniture                                 | 🔎 - Vedi             |                              |          |

#### La richiesta di chiarimenti

Il Fornitore ha la possibilità di sottoporre all'Ente domande sulla procedura in esame. Per l'invio di un chiarimento cliccare sul testo "**CLICCA QUI**" (1) della pagina di invito; il sistema predispone il campo "**Quesito**" (2) per l'inserimento della domanda da inoltrare. Quando fatto cliccare il bottone "**INVIA QUESITO**" (3):

| 🖉 Centro Acquisti per la Pubblica Amministrazio             | one EmPULIA - Windows Internet Explorer |                             |                                                    |                             |                          |
|-------------------------------------------------------------|-----------------------------------------|-----------------------------|----------------------------------------------------|-----------------------------|--------------------------|
| UTENTE: landiorio Maria Grazia                              | AZIENDA: Fornitore_01                   |                             | Cozioni                                            | Anagrafica Archivis         | a 🎧 Home 😂 Esci          |
| Ti trovi in:Inviti / Inviti Lavori / Procedura Telematica N | egoziata - CIG / Nro Gara: MG_20121204  |                             |                                                    |                             | Legenda                  |
|                                                             |                                         |                             |                                                    |                             |                          |
|                                                             |                                         |                             |                                                    | nasco                       | ndi suggerimenti 🧜       |
| Non esistono suggerimenti                                   |                                         |                             |                                                    |                             |                          |
| Cotempie Developte                                          | Categoria SOA                           |                             | Classifica                                         |                             |                          |
|                                                             | OG1 - Edifici civili e industriali      |                             | I - Fino € 25                                      | 8.228                       |                          |
|                                                             | Categoria SOA                           |                             |                                                    | Classifica                  |                          |
| Categoria Scorporabile                                      | OG10 - Impianti per la trasform         | nazione alta/media tensione |                                                    | II - Fino € 516.457         |                          |
| Altri requisiti                                             |                                         |                             |                                                    |                             |                          |
| Pubblicità Gazzette Ufficiali                               |                                         |                             |                                                    |                             |                          |
| Pubblicazioni                                               |                                         |                             |                                                    |                             |                          |
| Pubblicazioni sui Quotidiani                                |                                         |                             |                                                    |                             |                          |
| Profilo di committente - indirizzo web                      | www.sitoistituzionale.it                |                             |                                                    |                             |                          |
| altro                                                       |                                         |                             |                                                    |                             |                          |
| Chiarimenti                                                 |                                         |                             |                                                    |                             |                          |
| > PER INVIARE UN QUESITO SULLA PROCE                        | DURA CLICCA QUI                         |                             |                                                    |                             |                          |
|                                                             | 1                                       |                             | 1                                                  |                             |                          |
|                                                             | 17                                      | 2                           |                                                    |                             |                          |
|                                                             |                                         | *Quesit                     | .0                                                 |                             |                          |
|                                                             |                                         | *Denominazione              | Fornitore_01                                       |                             |                          |
|                                                             |                                         | *Telefono                   | 082593073                                          |                             |                          |
|                                                             |                                         | Telefono                    |                                                    |                             |                          |
|                                                             |                                         | *Fax                        | 082593073                                          |                             |                          |
|                                                             |                                         | *E-Mail                     | c.lavorgna@afsoluzioni.it                          |                             |                          |
|                                                             |                                         |                             |                                                    |                             |                          |
|                                                             |                                         |                             | 3                                                  |                             | GHIGDI                   |
| Nessun chiarimento presente.                                |                                         |                             |                                                    |                             |                          |
| 1                                                           |                                         | Viale Caduti di Tutte le    | Guerre, 15 - 70126 - Bari - <mark>dirigente</mark> | .seraffarigenerali.regione@ | )pec.rupar.puglia.it 🚽   |
| <b>₽</b> af                                                 |                                         |                             |                                                    | Ora Ser                     | ver: 04/12/2012 16:02:18 |
|                                                             |                                         |                             | N Series In                                        | tranet locale               | 🕼 🔹 🔍 100% 🔹 👉           |

| 🖉 Centro Acquisti per la Pubblica Amministra              | zione EmPULIA - Windows Internet Explorer |                                 |         |                               |                       |
|-----------------------------------------------------------|-------------------------------------------|---------------------------------|---------|-------------------------------|-----------------------|
| UTENTE: landiorio Maria Grazia                            | AZIENDA: Fornitore_01                     |                                 | çi) Op  | zioni 🔮 Anagrafica 🖾 Archivio | 🞧 <u>Home</u> 💫 Esci  |
| Ti trovi in:Inviti / Inviti Lavori / Procedura Telematica | a Negoziata - CIG / Nro Gara: MG_20121204 |                                 |         |                               | Legenda               |
|                                                           |                                           |                                 |         |                               |                       |
|                                                           |                                           |                                 |         | nascor                        | ndi suggerimenti $ l$ |
| Non esistono suggerimenti                                 |                                           |                                 |         |                               |                       |
| Catogoria Drovalento                                      | Categoria SOA                             |                                 | Clas    | sifica                        |                       |
| Categoria Prevalente                                      | OG1 - Edifici civili e industri           | ali                             | I - Fir | 10€258.228                    |                       |
|                                                           | Categoria SOA                             |                                 |         | Classifica                    |                       |
| Categoria Scorporablie                                    | OG10 - Impianti per la trasf              | ormazione alta/media tensione . |         | II - Fino € 516.457           |                       |
| Altri requisiti                                           |                                           |                                 |         |                               |                       |
| Pubblicità Gazzette Ufficiali                             |                                           |                                 |         |                               |                       |
| Pubblicazioni                                             |                                           |                                 |         |                               |                       |
| Pubblicazioni sui Quotidiani                              |                                           |                                 |         |                               |                       |
| Profilo di committente - indirizzo web                    | www.sitoistituzionale.it                  |                                 |         |                               |                       |
| altro                                                     |                                           |                                 |         |                               |                       |
|                                                           |                                           |                                 |         |                               |                       |
| Chiarimenti                                               |                                           |                                 |         |                               |                       |
| > PER INVIARE UN QUESITO SULLA PRO                        | CEDURA CLICCA QUI                         |                                 |         |                               |                       |
| Quesito inviato correttamente                             |                                           |                                 |         |                               |                       |
| Protocollo                                                | F                                         | 1004511-12                      |         |                               |                       |
| Data invio quesito                                        | 0                                         | 4/12/2012 16:03                 |         |                               |                       |
| Quesito                                                   | I                                         | disciplinare riporta            |         |                               |                       |
| <u> </u>                                                  |                                           |                                 |         |                               |                       |

Il corretto invio di un quesito all'Ente verrà anche notificato attraverso un messaggio all'indirizzo e-mail dell'OperatorOperatore Economico.

La richiesta di chiarimenti è consentita entro i limiti definiti dall'Ente sulla procedura, riportati nel campo "Termine richiesta quesiti" del documento di invito:

| Procedura Telematica Negoziata - CIG / Nro Gara: MG | _20121204                                                            |                             |                                                      |  |  |  |
|-----------------------------------------------------|----------------------------------------------------------------------|-----------------------------|------------------------------------------------------|--|--|--|
| Descrizione breve                                   | Procedura lavori per manutenzione edificio di proprietà sito in Bari |                             |                                                      |  |  |  |
| RUP                                                 | Dott. Bianchi                                                        |                             |                                                      |  |  |  |
| Importo dell'appalto (IVA esclusa)                  | 125.000,00 €                                                         |                             |                                                      |  |  |  |
| Criterio di aggiudicazione                          | Prezzo più basso                                                     |                             |                                                      |  |  |  |
| Tipo di Appalto                                     | Lavori Pubblici                                                      | avori Pubblici              |                                                      |  |  |  |
| Rispondere dal                                      | 06/12/2012 ore 00:00 [Ora Italiana]                                  |                             |                                                      |  |  |  |
| Presentare le offerte entro il                      | 06/12/2012 ore 13:00 [Ora Italiana]                                  |                             |                                                      |  |  |  |
| Data I Seduta                                       | 06/12/2012 12-12 [ora italiana]                                      |                             |                                                      |  |  |  |
| Termine richiesta quesiti                           | 06/12/2012 13:00:00                                                  | 06/12/2012 13:00:00         |                                                      |  |  |  |
| Avvisi di Rettifica                                 |                                                                      |                             |                                                      |  |  |  |
| Atti di gara                                        | Allegato<br>Disciplinare_Lavori.doc                                  |                             |                                                      |  |  |  |
| Direzione Tecnica                                   |                                                                      |                             |                                                      |  |  |  |
| Importi                                             | Descrizione Importo soggetto a ribasso Importo noneri sigurerza      | €<br>1:<br>11               | 25.000,00<br>0.000,00                                |  |  |  |
|                                                     | Cauzione Provisoria                                                  | 3.                          | .000,00                                              |  |  |  |
|                                                     | Cauzione Ridotta                                                     | 1.                          | .500,00                                              |  |  |  |
| Categoria Prevalente                                | Categoria SOA<br>OG1 - Edifici civili e industriali                  | Classifica<br>I - Fino € 25 | 8.228                                                |  |  |  |
| Categoria Scorporabile                              | Categoria SOA                                                        |                             | Classifica                                           |  |  |  |
| af                                                  | OG10 - Impianti per la trasformazione alta/media tensione            |                             | II - Fino € 516 457<br>Ora Server: 11/12/2012 11:45: |  |  |  |

Decorsa tale data la funzionalità di invio quesiti risulterà disabilitata.

I quesiti inviati faranno parte dei documenti "collegati" all'invito. Pertanto, per visualizzare un quesito inviato, cliccare sull'icona  $\raimedia$  "Apri" della colonna "Doc.Collegati" (1), posizionarsi sulla sezione "**Miei quesiti**" (2) e selezionare (3) il quesito per aprirlo:

| 🖉 Centro Acquisti per la Pubblica Amministrazione EmPUL                 | IA - Windows Internet Explorer                                       |                          |                                                                                                    |                        |
|-------------------------------------------------------------------------|----------------------------------------------------------------------|--------------------------|----------------------------------------------------------------------------------------------------|------------------------|
| UTENTE: landiorio Maria Grazia AZIEND                                   | VA: Formitore_01                                                     | င့်ခဲ့ <u>Opzion</u>     | i 🔓 Anagrafica 🗠 Archivio                                                                                                    | 🞧 Home 🛛 💫 Esci        |
| Ti trovi in:Inviti / Inviti / Procedura Telematica Negoziata - CIG / Nr | o Gara: MG 20121204                                                  |                          |                                                                                                    | Legenda                |
|                                                                         |                                                                      |                          |                                                                                                    |                        |
|                                                                         |                                                                      |                          | nascono                                                                                                    | li suggerimenti 🗜      |
| Non esistono suggerimenti                                               |                                                                      |                          | 1.                                                                                                    |                        |
|                                                                         |                                                                      |                          | 1                                                                                                    |                        |
| 📥 Stampa                                                                |                                                                      | PARTECIPA                | DOCUMENTI COLLEGATI                                                                                                    | CHIUDI                 |
|                                                                         |                                                                      |                          |                                                                                                    |                        |
| Procedura Telematica Negoziata - CIG / Nro Gara:                        | MG_20121204                                                          |                          |                                                                                                    |                        |
| Descrizione breve                                                       | Procedura lavori per manutenzione edificio di proprietà sito in Bari |                          |                                                                                                    |                        |
| RUP                                                                     |                                                                      | СНІЦ                     |                                                                                                    |                        |
| Importo dell'appalto (IVA esclusa)                                      | DOCUMENTI COLLEGATI                                                  |                          |                                                                                                    |                        |
| Criterio di aggiudicazione                                              |                                                                      |                          |                                                                                                    |                        |
| Tipo di Appalto                                                         | Bando                                                                |                          |                                                                                                    |                        |
| Rispondere dal                                                          | Miei quesiti 2                                                       |                          |                                                                                                    |                        |
| Presentare le offerte entro il                                          | Protocollo Protocollo Nume                                           | Studia Data di           | and the second second se |                        |
| Data I Seduta                                                           | Procedura Protocollo Nome                                            | stato ricezione          |                                                                                                    |                        |
| Termine richiesta quesiti                                               | PRT-1206 PI004523-12 Fornitore_01                                    | Inviato 06/12/2012 09.51 | .26                                                                                                    |                        |
| Avvisi di Rettifica                                                     | 3                                                                    |                          |                                                                                                    |                        |
|                                                                         |                                                                      |                          |                                                                                                    |                        |
| Atti di gara                                                            |                                                                      |                          |                                                                                                    |                        |
| Dirazione Tecnica                                                       |                                                                      |                          |                                                                                                    |                        |
|                                                                         |                                                                      |                          |                                                                                                    |                        |
|                                                                         | Descrizione                                                          |                          | €                                                                                                    |                        |
|                                                                         | Importo soggetto a ribasso                                           |                          | 125.000,00                                                                                                    |                        |
| Importi                                                                 | Importo oneri sicurezza                                              |                          | 10.000,00                                                                                                    |                        |
|                                                                         | Cauzione Ridotta                                                     |                          | 1 500 00                                                                                                    |                        |
|                                                                         |                                                                      |                          | 1.000,00                                                                                                    |                        |
| Cotomoria Desurtante                                                    | Categoria SOA                                                        | Classifi                 | ca                                                                                                    |                        |
| Categoria Prevalente                                                    | OG1 - Edifici civili e industriali                                   | I - Fino €               | 258.228                                                                                                    |                        |
|                                                                         | Catagoria SOA                                                        |                          | Classifica                                                                                                    |                        |
| Categoria Scorporabile                                                  | OG10 - Impianti per la trasformazione alta/media tensione            |                          | ll - Eino € 516 457                                                                                                    |                        |
| Ca <u>af</u>                                                            |                                                                      |                          | Ora Serve                                                                                                    | r: 06/12/2012 11:05:49 |
| Fine                                                                    |                                                                      |                          | Intranet locale 🧳                                                                                                    | 🚡 🕶 🔍 100% 💌 🛒         |

Anche per l'invio di una risposta al quesito da parte dell'Ente il sistema provvede a notificare un messaggio all'indirizzo e-mail del Fornitore.

La risposta dell'Ente è immediatamente visualizzabile nella sezione Chiarimenti dell'invito:

| Chiarim             | Chiarimenti                                                                                                    |               |            |                                              |                                                            |                                               |  |  |  |
|---------------------|----------------------------------------------------------------------------------------------------|---------------|------------|----------------------------------------------|------------------------------------------------------------|-----------------------------------------------|--|--|--|
| Chiariment          | Chlarimenti Pubblicati Per ricercare nei quesiti, inserire il Protocollo o parole contenute nel quesito nell'area accanto e cliccare sulla lente.<br>Per ritornare all'elenco completo dei chiarimenti clicca <u>gui</u> |               |            | $\square$                                    |                                                            |                                               |  |  |  |
| Protocoll           | lo                                                                                                    | Quesito       |            | Risposta                                     |                                                            | Allegato                                      |  |  |  |
| PI004523-           | -12                                                                                                    | II disciplina | re riporta | Fare riferimento al punto 3 del disciplinare | unto 3 del disciplinare                                    |                                               |  |  |  |
|                     |                                                                                                    |               |            |                                              |                                                            |                                               |  |  |  |
|                     |                                                                                                    |               |            | Viale Caduti di Tutt                         | e le Guerre, 15 - 70126 - Bari - <mark>dirigente.se</mark> | raffarigenerali.regione@pec.rupar.puglia.it 🚽 |  |  |  |
| <b>13</b> <u>af</u> | Cra Server: 04/12/2012 16:02:                                                                                                    |               |            |                                              |                                                            |                                               |  |  |  |
|                     |                                                                                                    |               |            |                                              | Sintra 😔 Intra                                             | net locale 🛛 🖓 👻 🔩 100% 👻 💡                   |  |  |  |

oppure, in alternativa, aprendo il quesito dalla sezione "Miei quesiti" di "DOCUMENTI COLLEGATI ":

#### Centro Acquisti per la Pubblica Amministrazione – EmPULIA – Linee guida per i Fornitori

| 🧷 Centro Acquisti pe                    | er la Pubblica Amministr          | azione EmPULIA - Windows Internet Ex         | plorer |                  |                  |                |             |                      |
|-----------------------------------------|-----------------------------------|----------------------------------------------|--------|------------------|------------------|----------------|-------------|----------------------|
| UTENTE: landiorio Maria                 | Grazia                            | AZIENDA: Fornitore_01                        |        |                  | Opzioni          | Anagrafica     | Archivio    | 🞧 <u>Home</u> 💫 Esci |
| Ti trovi in:Inviti / Inviti / [         | <u>Dettaqlio Quesito</u>          |                                              |        |                  |                  |                |             | Legenda              |
|                                         |                                   |                                              |        |                  |                  |                | nascondi    | suggerimenti i       |
| Non esistono suggeri                    | menti                             |                                              |        |                  |                  |                |             |                      |
| <u>Stampa Docum</u><br>Protocollo Bando | enti Collegati chiudi<br>PRT-1206 |                                              | Sci    | adenza           | 06/12/2012 10:30 |                |             |                      |
| Oggetto                                 | Procedura lavori per man          | utenzione edificio di proprietà sito in Bari |        |                  |                  |                |             |                      |
| Società                                 | Fornitore_01                      |                                              | Tel    | lefono           | 082593073        |                |             |                      |
| E-Mail                                  | c.lavorgna@afsoluzioni.it         |                                              | Fa     | x                | 082593073        |                |             |                      |
| Protocollo                              | PI004523-12                       |                                              | Da     | ta invio quesito |                  |                |             |                      |
| Quesito                                 | Il disciplinare riporta           |                                              |        |                  |                  |                |             |                      |
| Protocollo risposta                     | PI004524-12                       |                                              | Da     | ta Risposta      | 06/12/2012       |                |             |                      |
| Risposta                                | Fare riferimento al punto         | 3 del disciplinare                           |        |                  |                  |                |             |                      |
| Allegato                                |                                   |                                              |        |                  |                  |                |             |                      |
|                                         |                                   |                                              |        |                  |                  |                |             |                      |
| ar ar                                   |                                   |                                              |        |                  |                  |                | Ora Server: | 04/12/2012 16:02:18  |
| Fine                                    |                                   |                                              |        |                  | 🧐 I              | ntranet locale | 4           | - 🔍 100% -           |

#### La partecipazione alla procedura

Per rispondere con un'offerta all'invito di gara è necessario <u>cliccare sul bottone</u> "**PARTECIPA**" del documento di invito; <u>questo pulsante non sarà più visibile</u> <u>allorquando il termine per la presentazione delle offerte sia superato.</u>

Entro detto termine <u>il Fornitore ha la possibilità di inviare per uno stesso invito</u> <u>più offerte, in sostituzione dell'ultima inviata; il sistema considererà "valida"</u> <u>solo l'ultima.</u>

| 🖉 Centro Acquisti per la Pubblica Amministrazione EmPU                 | Centro Acquisti per la Pubblica Amministrazione EmPULIA - Windows Internet Explorer |           |          |             |             |               |  |  |  |
|------------------------------------------------------------------------|-------------------------------------------------------------------------------------|-----------|----------|-------------|-------------|---------------|--|--|--|
| UTENTE: landiorio Maria Grazia AZIENI                                  | A: Fornitore_01                                                                     | Opzioni   |          | Archivio    | Home        | 💫 <u>Esci</u> |  |  |  |
| Ti trovi in:Inviti / Inviti / Procedura Telematica Negoziata - CIG / N | o Gara: MG_20121204                                                                 |           |          |             | ļ           | Legenda       |  |  |  |
|                                                                        |                                                                                     |           |          |             |             |               |  |  |  |
|                                                                        |                                                                                     |           |          | nascond     | li suggerim | enti <i>i</i> |  |  |  |
| Non esistono suggerimenti                                              |                                                                                     |           |          |             |             |               |  |  |  |
| 🚞 Stampa                                                               |                                                                                     | PARTECIPA | DOCUMENT | 1 COLLEGATI | C           | CHIUDI 📤      |  |  |  |
| Procedura Telematica Negoziata - CIG / Nro Gara:                       | MG_20121204                                                                         |           |          |             |             |               |  |  |  |
| Descrizione breve                                                      | Procedura lavori per manutenzione edificio di proprietà sito in Bari                |           |          |             |             |               |  |  |  |
| RUP                                                                    | Dott. Bianchi                                                                       |           |          |             |             |               |  |  |  |
| Importo dell'appalto (IVA esclusa)                                     | 125.000,00 €                                                                        |           |          |             |             |               |  |  |  |
| Criterio di aggiudicazione                                             | Prezzo più basso                                                                    |           |          |             |             |               |  |  |  |
| Tipo di Appalto                                                        | Lavori Pubblici                                                                     |           |          |             |             |               |  |  |  |
| Rispondere dal                                                         | 06/12/2012 ore 00:00 [Ora Italiana]                                                 |           |          |             |             |               |  |  |  |
| Presentare le offerte entro il                                         | 06/12/2012 ore 10:30 [Ora Italiana]                                                 |           |          |             |             |               |  |  |  |
| Data I Seduta                                                          | 06/12/2012 00:00 [ora italiana]                                                     |           |          |             |             |               |  |  |  |
| Termine richiesta quesiti                                              | 06/12/2012 10:30:00                                                                 |           |          |             |             |               |  |  |  |
| Avvisi di Rettifica                                                    |                                                                                     |           |          |             |             |               |  |  |  |

**NOTA**: in presenza di un'offerta già "Salvata" o "Inviata", secondo le modalità descritte successivamente, il click sul bottone "PARTECIPA" genera un nuovo documento d'offerta che sostituirà l'ultimo presentato.

La partecipazione ad un bando gara predispone il relativo documento che consente al Fornitore di formulare la propria offerta.

Il sistema si predispone sulla sezione "Busta Documentazione". Prima di proseguire, inserire nel campo "**Nome**" (1) il nome da attribuire al documento d'offerta e poi cliccare sul link "**Salva**" (2):

| 🌈 Centro Acquisti per la Pubblica Amministrazion                                   | e EmPULIA - Windows Internet Explorer                                                         |                               |                 |                                 |
|------------------------------------------------------------------------------------|-----------------------------------------------------------------------------------------------|-------------------------------|-----------------|---------------------------------|
| UTENTE: landiorio Maria Grazia                                                     | AZIENDA: Fornitore_01                                                                         | Dpzioni                       | <u> </u>        | 🖾 Archivio 🎧 Home 😂 Esci        |
| Ti trovi in:Inviti / Inviti / <u>Offerta</u>                                       |                                                                                               |                               |                 | Legenda                         |
| 2<br>Non esisteno suggerimenti                                                     |                                                                                               |                               |                 | nascondi suggerimenti $l$       |
| Salva Invia Documenti collegati Chiudi Nome                                        | 1                                                                                             |                               |                 | Stato Messaggio Nuovo           |
| Testata Busta Documentazione Busta Economi<br>Inserisci allegato Cancella allegato | са                                                                                            |                               |                 |                                 |
| Constructione       Istanza       Cauzione       Descrizione ATI                   | Allegato Estensioni ammesse<br>P7M-PDF-JPG-TIFF-BMP-ZIP-R/ ×<br>P7M-PDF-JPG-TIFF-BMP-ZIP-R/ × |                               |                 |                                 |
| Inserisci riga <u>Cancella riga</u>                                                |                                                                                               |                               |                 |                                 |
| Pa Ragione Sociale                                                                 | Codice Fiscale Ditta Indirizzo (sede legale) Località (sede le                                | Provincia (sede legale) Ruolo |                 |                                 |
|                                                                                    |                                                                                               |                               |                 |                                 |
| <b>G</b> a <u>t</u>                                                                |                                                                                               |                               |                 | Ora Server: 04/12/2012 16:24:06 |
| Fine                                                                               |                                                                                               |                               | Intranet locale | 🖓 🔻 🍕 100% 🔻 🔬                  |

E' possibile interrompere in qualsiasi momento la compilazione del documento d'offerta cliccando sul link "Chiudi". Il sistema presenterà un messaggio per la richiesta di salvataggio del documento: cliccare "OK" per salvare le modifiche inserite, "Annulla" per non confermare le modifiche inserite:

| 🖉 Centro Acquisti per la Pubblica Amministrazione                 | EmPULIA - Windows Internet Explorer                                                                                                    |                                    |                                    |
|-------------------------------------------------------------------|----------------------------------------------------------------------------------------------------|------------------------------------|------------------------------------|
| UTENTE: landiorio Maria Grazia                                    | AZIENDA: Fornitore_01                                                                                                    | Dpzioni                            | Sanagrafica Archivio 🎧 Home 😂 Esci |
| Ti trovi in:Inviti / Inviti / <u>Offerta</u>                      |                                                                                                    |                                    | Legenda                            |
|                                                                   |                                                                                                    |                                    | nascondi suggerimenti $ec{l}$      |
| Non esistono suggerimenti                                         |                                                                                                    |                                    |                                    |
| Salva Invia Documenti collegati Chiudi<br>Nome OffertaLavori_1201 |                                                                                                    |                                    | Stato Messaggio Nuovo              |
| Testata Busta Documentazione Busta Economica                      |                                                                                                    |                                    |                                    |
| Inserisci allegato Cancella allegato                              |                                                                                                    |                                    |                                    |
| Pb Descrizione           Istanza           Cauzione               | Allegato Estensioni ammesse           Istanza Lavori BG.pdf         P7M-PDF-JPG-TIFF-BMP-ZIP-R/           Cauzione Lavori BG.pdf         P7M-PDF-JPG-TIFF-BMP-ZIP-R/ |                                    |                                    |
| Descrizione ATI                                                   |                                                                                                    |                                    |                                    |
| Denominazione ATI                                                 | Messaggio dalla pagina Web 🛛 🗙                                                                                                    |                                    |                                    |
| Inserisci riga Cancella riga                                      | Cordice Fisc                                                                                                    | a la Drovincia (sode logala) Ruolo |                                    |
|                                                                   | OK Annula                                                                                                    | r rominia (ocod legale) habio      |                                    |
| Ca <u>f</u>                                                       |                                                                                                    |                                    | Ora Server: 04/12/2012 16:27:04    |
|                                                                   |                                                                                                    | Inl 😌                              | tranet locale 🦓 🔹 🍕 100% 💌 🔬       |

Il documento d'offerta, una volta salvato, è sempre richiamabile dalla sezione "DOCUMENTI COLLEGATI" (1), "Offerte" (2), cliccando sul nome del documento d'offerta (3):

| 🖉 Centro Acquisti per la Pubblica Amministrazione En               | PULIA - Win     | dows Internet     | Explorer              |                             |         |                         |                          |                        |
|--------------------------------------------------------------------|-----------------|-------------------|-----------------------|-----------------------------|---------|-------------------------|--------------------------|------------------------|
| UTENTE: landiorio Maria Grazia AZ                                  | IENDA: Fornitor | re_01             |                       |                             |         | Opzioni & Anagrafic     | a Archivio               | 🞧 <u>Home</u> 💫 Esci   |
| Ti trovi in:Inviti / Inviti / Procedura Telematica Negoziata - ClG | / Nro Gara: M   | IG 20121204       |                       |                             |         |                         |                          | Legenda                |
|                                                                    |                 |                   |                       |                             |         |                         |                          |                        |
|                                                                    |                 |                   |                       |                             |         |                         | nascono                  | di suggerimenti 🧜      |
| Non esistono suggerimenti                                          |                 |                   |                       |                             |         |                         |                          |                        |
|                                                                    |                 |                   |                       |                             |         |                         |                          |                        |
| E Stampa DOCUMENTI COLLEGATI CHI                                   |                 |                   |                       |                             |         |                         |                          | CHIUDI                 |
| Procedura Telematica Negoziata - CIG / Nro Ga                      | ra: MG_20       |                   |                       |                             |         | снирі х                 |                          |                        |
| Descrizione breve                                                  | Pr              | 🚔 DOG             | CUMENTI COL           | LEGATI                      |         |                         |                          | 1                      |
| RUP                                                                | De              |                   |                       |                             |         |                         |                          |                        |
| Importo dell'appalto (IVA esclusa)                                 | 12              | Band              | io                    |                             |         |                         |                          |                        |
| Criterio di aggiudicazione                                         | Pr              | 👽 Offer           | te 2                  |                             |         |                         |                          |                        |
| Tipo di Appalto                                                    | La              | Protocollo        | Protocollo            | Nome                        | State   | <u>Data di</u>          |                          |                        |
| Rispondere dal                                                     | 06              | Procedura         |                       |                             |         | ricezione               |                          |                        |
| Presentare le offerte entro il                                     | 06              | PRT-1206          | PI004525-12           | OffertaLavori_1201          | Invalid | ato 06/12/2012 09.59.32 |                          |                        |
| Data I Seduta                                                      | 06              | PR1-1206          | PIUU4527-12           |                             | Inv     | ato 06/12/2012 10.20.35 |                          |                        |
| Termine richiesta quesiti                                          | 06              |                   | 3                     |                             |         |                         |                          |                        |
| Avvisi di Rettifica                                                |                 |                   |                       |                             |         |                         |                          |                        |
| Atti di gara                                                       |                 |                   |                       |                             |         |                         |                          |                        |
| Direzione Tecnica                                                  |                 |                   |                       |                             |         |                         |                          |                        |
| Importi                                                            |                 |                   |                       |                             |         |                         |                          |                        |
|                                                                    |                 |                   |                       |                             |         |                         |                          |                        |
| Categoria Prevalente                                               | I               | Com               | quesiti<br>unicazioni |                             |         |                         |                          |                        |
|                                                                    |                 | OGT - Editici civ | in e moustrian        |                             |         | 1-110€258.228           | -                        |                        |
| Categoria Scorporabile                                             |                 | Categoria SOA     |                       |                             |         | Cla                     | issifica                 |                        |
| <b>₽</b> af                                                        |                 | ue iu - impianti  | i ber la trasform     | iazione alta/media tensióne |         | -                       | ono€516.457<br>Ora Serve | r: 11/12/2012 12:18:55 |
| ۶<br>Fine                                                          |                 |                   |                       |                             |         | 📢 Intranet locale       | 4                        | 🗟 🕶 🔍 100% 💌 👙         |

O, in alternativa, riaprendo l'invito, con le modalità descritte in precedenza, dalla sezione "**Bandi**", all'interno di "Bandi Pubblicati". In entrambi i casi, il sistema riaprirà il documento d'offerta con tutti i dati inseriti sino a quel momento.

La sezione "Offerte" all'interno della finestra "DOCUMENTI COLLEGATI" riporta l'elenco di tutte le offerte presentate per la procedura in oggetto; solo l'ultima inviata sarà valida ai fine della procedura di aggiudicazione.

#### **Compilazione Offerta**

L'offerta va compilata, secondo le indicazioni fornite dall'Ente, in tutte le sezioni che la compongono:

- "Busta Documentazione"
- "Busta Economica".

#### **Busta Documentazione**

Posizionarsi sulla "**Busta Documentazione**" per l'inserimento dei documenti previsti dal capitolato di gara. Per ciascun documento cliccare sul bottone "Allegato" (1), ricercare sul proprio computer il file da allegare (2) e, selezionato il documento, confermare (3):

| 🖉 Centro Acquisti per la Pubblica Amministrazion                                                                                                    | e EmPULIA - Windows Internet Ex          | plorer                                                                                                    |                                                                                                    |                                                                                                    |                                                                                                    |                                                                                                    |                                                                                                    |
|----------------------------------------------------------------------------------------------------|------------------------------------------|----------------------------------------------------------------------------------------------------|----------------------------------------------------------------------------------------------------|----------------------------------------------------------------------------------------------------|----------------------------------------------------------------------------------------------------|----------------------------------------------------------------------------------------------------|----------------------------------------------------------------------------------------------------|
| UTENTE: landiorio Maria Grazia                                                                                                    | AZIENDA: Fornitore_01                    |                                                                                                    |                                                                                                    | Dpzioni                                                                                                    | <u> </u>                                                                                                    | Archivio                                                                                                    | Home 😂 Esci                                                                                                    |
| Ti trovi in:Inviti / Inviti / <u>Offerta</u>                                                                                                    |                                          |                                                                                                    |                                                                                                    |                                                                                                    |                                                                                                    |                                                                                                    | Legenda                                                                                                    |
| Non esistono suggerimenti                                                                                                    |                                          |                                                                                                    |                                                                                                    |                                                                                                    |                                                                                                    | nascond                                                                                                    | i suggerimenti 🗜                                                                                                    |
| Salva Invia Documenti collegati Chiudi<br>Nome OffertaLavori_1201<br>Testata Busta Documentazione Busta Economi<br>Inserisci allegato Cancella allegato 1 | a                                        |                                                                                                    |                                                                                                    |                                                                                                    |                                                                                                    | Stat                                                                                                    | o Messaggio Salvato                                                                                                    |
| Istanza       Cauzione                                                                                                    | Allegato Es<br>Allegati - Windo          | tensioni ammesse<br>ws Internet Explorer<br>ment.empulia.it/Application/effcomm                                                                                                    | on/foldergeneric/AllegatiNev                                                                                                    | v.asp?strPersistenceType=1⩔                                                                                                    | I X<br>I R                                                                                                   |                                                                                                    |                                                                                                    |
| Denominazione ATI Inserisci riga Cancella riga Pb Ragione Sociale                                                                                         | Per aggiungere un<br>Allegato" per aggiu | allegato, digitare un percorso<br>Ingere l'allegato.                                                                                                    | o fare clic su "Sfoglia".<br>Sfoglia                                                                                                    | Quindi fare clic su "Inseris<br>INSERISCI ALLEGATO                                                                                                    | ci<br>3                                                                                                    |                                                                                                    |                                                                                                    |
|                                                                                                    | Fine                                     | Cerca in: TEST<br>Cerca in: TEST<br>Cerca in: Test<br>Decumenti<br>Cerca in: Test<br>Cerca in: Test<br>Cer | bitmap.doc<br>=Procedure Gara_v1.doc<br>itore.doc<br>3.tmp<br>7.tmp<br>5.tmp<br>9.tmp<br>8.tmp<br>8.tmp<br>8.tmp<br>8.tmp<br>2.tmp<br>8.tmp<br>9.tmp<br>8.tmp<br>9.tmp<br>8.tmp<br>9.tmp<br>9.tm | disciplinare_dialis_P     fornitest_EnPULIA.     Gara Dispositivi Med     Gara Dispositivi Med     Gara Dispositivi Med     Gara Dispositivi Med     Gara_1.bmp     Gare_1.bmp     Gare_3.bmp     Gare_3.bmp     Gare_3.bmp     Gare_3.completa     Gare_Invia_1.bmp | ERITONEALE.doc<br>dsx<br>lici Dalais_cut.xls<br>lici_offerta_F001<br>lici_offerta_F003<br>lici_offerta_F004, | Cutada Caracteria<br>Cutada Caracteria<br>Cutada Caracteria<br>Cutada Caracteria<br>Cutada Caracteria<br>Cutada Caracteria<br>Caracteria<br>Caracteri<br>Caracteria<br>Caracteria<br>Car | <pre>e_Invia_2.bmp<br/>e_Invia_2.bmp<br/>e_sez_A.bmp<br/>e_sez_A.bmp<br/>e_sez_A.bmp<br/>e_sez_B.cmp<br/>e_sez_B.cmp<br/>e_sez_B.cmp<br/>e_sez_B.cmp<br/>e_sez_B.cmp<br/>e_sez_B.cmp<br/>e_sez_B.cmp<br/>e_sez_B.chmp<br/>e_sez_B.chmp<br/>e_sez_B.chmp<br/>e_sez_B.chmp</pre> |
| T af                                                                                                    |                                          | Tipo file:                                                                                                    | Tutti i file (*.*)                                                                                                    |                                                                                                    |                                                                                                    |                                                                                                    | Annulla                                                                                                    |
| Fine                                                                                                    |                                          |                                                                                                    | ,                                                                                                    |                                                                                                    | ici anociocalo                                                                                               |                                                                                                    |                                                                                                    |

La sequenza descritta sarà ripetuta per ogni documento da allegare all'offerta; qualora si volesse modificare uno degli allegati inseriti ripetere l'operazione precedente e selezionare il nuovo file in sostituzione del precedente.

Come detto in precedenza, il sistema permette in qualsiasi momento di salvare i dati inseriti (link "Salva" e link "Chiudi"), "sospendendo" l'operazione di inserimento dell'offerta, per poterla riprendere in un secondo momento.

Il "documento di offerta" farà parte dei documenti "collegati" all'invito. Pertanto, per continuare con la fase di compilazione di un'offerta salvata occorrerà "riprendere" il documento di invito mediante la finestra dei "DOCUMENTI COLLEGATI", attraverso una delle due modalità descritte in precedenza.

#### **Busta Economica**

Completare l'offerta con l'inserimento dei dati sulla **Busta Economica** (**1,2**); la modalità di inserimento/cancellazione di eventuali allegati è identica a quella descritta per la Busta Documentazione.

Compilare i campi richiesti rispetto alla propria offerta. Il sistema aggiornerà automaticamente i due campi "Valore offerta" e "Valore Offerta in Lettere".:

| 🖉 Centro Acquisti per la Pubblica Amministrazion                             | e EmPULIA - Windows Internet Explorer                                          |                                                                                                    |                                 |
|------------------------------------------------------------------------------|--------------------------------------------------------------------------------|----------------------------------------------------------------------------------------------------|---------------------------------|
| UTENTE: landiorio Maria Grazia                                               | AZIENDA: Fornitore_01                                                          | Opzioni<br><u> <u> <u> </u> <u> </u> <u> </u> <u> </u> <u> </u> <u> </u> <u> </u> <u> </u> <u> </u></u></u> | 🖾 Archivio 🎧 Home 😂 Esci        |
| Ti trovi in:Inviti / Inviti / <u>Offerta</u>                                 |                                                                                |                                                                                                    | Legenda                         |
|                                                                              |                                                                                |                                                                                                    | nascondi suggerimenti 🗜         |
| Non esistono suggerimenti                                                    |                                                                                |                                                                                                    |                                 |
| <u>Salva Invia Documenti collegati Chiudi</u><br>Nome OffertaLavori_1201     |                                                                                |                                                                                                    | Stato Messaggio Salvato         |
| Testata Busta Documentazione Busta Economic                                  | a                                                                              |                                                                                                    |                                 |
| Valore Offerta 89.300,000                                                    |                                                                                |                                                                                                    |                                 |
| Valore Offerta in Lettere ottantanovemi                                      |                                                                                |                                                                                                    |                                 |
| Descrizione<br>Prezzo Offerto<br>Inserisci allegato <u>Cancella allegato</u> | Valuta Importo Base Asta Valore Offerto<br>€ - Euro 💌 125.000,000 89.300,000 1 |                                                                                                    |                                 |
| Descrizione     Offerta economica firmata digitalmente                       | Allegato Estensioni ammesse                                                    |                                                                                                    |                                 |
| 2/                                                                           | 1                                                                              |                                                                                                    |                                 |
| ₽ af                                                                         |                                                                                |                                                                                                    | Ora Server: 06/12/2012 09:57:15 |
| Fine                                                                         |                                                                                | 🧐 Intranet locale                                                                                           | 🗌 🕶 🔍 100% 🔻 🚽                  |

#### Invio dell' Offerta

Completata la compilazione dell'offerta cliccare sul link "**Invia**" per avviare il processo di verifica formale del contenuto dell'offerta inserita, prima di inoltrarla all'Ente:

| 🖉 Centro Acquisti per la Publ                           | olica Amministrazio | ne EmPULIA - W   | indows Internet Exp  | plorer         |                  |               |                   |           |             |               |
|---------------------------------------------------------|---------------------|------------------|----------------------|----------------|------------------|---------------|-------------------|-----------|-------------|---------------|
| UTENTE: landiorio Maria Grazia                          |                     | AZIENDA: Forr    | itore_01             |                |                  | 😳 <u>Op</u> : | ioni 🚨 Anagrafica | Archivio  | Home        | 😂 <u>Esci</u> |
| Ti trovi in:Inviti / Inviti / <u>Offerta</u>            |                     |                  |                      |                |                  |               |                   |           |             | Legenda       |
|                                                         |                     |                  |                      |                |                  |               |                   | nascono   | li suggerin | nenti 🖞       |
| Non esistono suggerimenti                               |                     |                  |                      |                |                  |               |                   |           |             |               |
| Salva Invia Documenti colleg<br>Nome OffertaLavori_1201 | <u>jati Chiudi</u>  |                  |                      |                |                  |               |                   | Sta       | to Messagi  | gio Salvato   |
| Testata Busta Documentazi                               | one Busta Econom    | ica              |                      |                |                  |               |                   |           |             |               |
| Valore Offerta<br>Valore Offerta in Lettere             | ottantanovemi       |                  |                      |                |                  |               |                   |           |             |               |
| Descrizione                                             |                     | Valuta           | Importo Base Asta V  | alore Offerto  |                  |               |                   |           |             |               |
| Prezzo Offerto                                          |                     | €-Euro 💙         | 125.000,000          | 89.300,000     |                  |               |                   |           |             |               |
| Inserisci allegato Cancella al                          | llegato             |                  |                      |                |                  |               |                   |           |             |               |
| Pb Descrizione                                          |                     | Allegato         |                      | Estensioni amm | esse             |               |                   |           |             |               |
| 🔲 Offerta economica firmata c                           | digitalmente        | <u>Offerta_L</u> | avori_BG_Firmata.pdf | P7M-PDF-JPG-T  | ìFF-BMP-ZIP-R≠ ♥ |               |                   |           |             |               |
| ₽ <u>af</u>                                             |                     |                  |                      |                |                  |               |                   | Ora Serve | r: 06/12/20 | 12 09:58:07   |
| Fine                                                    |                     |                  |                      |                |                  |               | 🥹 Intranet locale | 4         | a 🚽 🔍 1     | .00% 🝷 🔐      |

Il sistema elabora la richiesta verificando eventuali anomalie e notificandone la presenza; allo stesso modo, in caso di conferma di un'offerta oltre i termini temporali previsti dal capitolato il sistema notificherà al Fornitore un messaggio di errore. A termine delle verifiche il sistema proporrà il documento d'offerta:

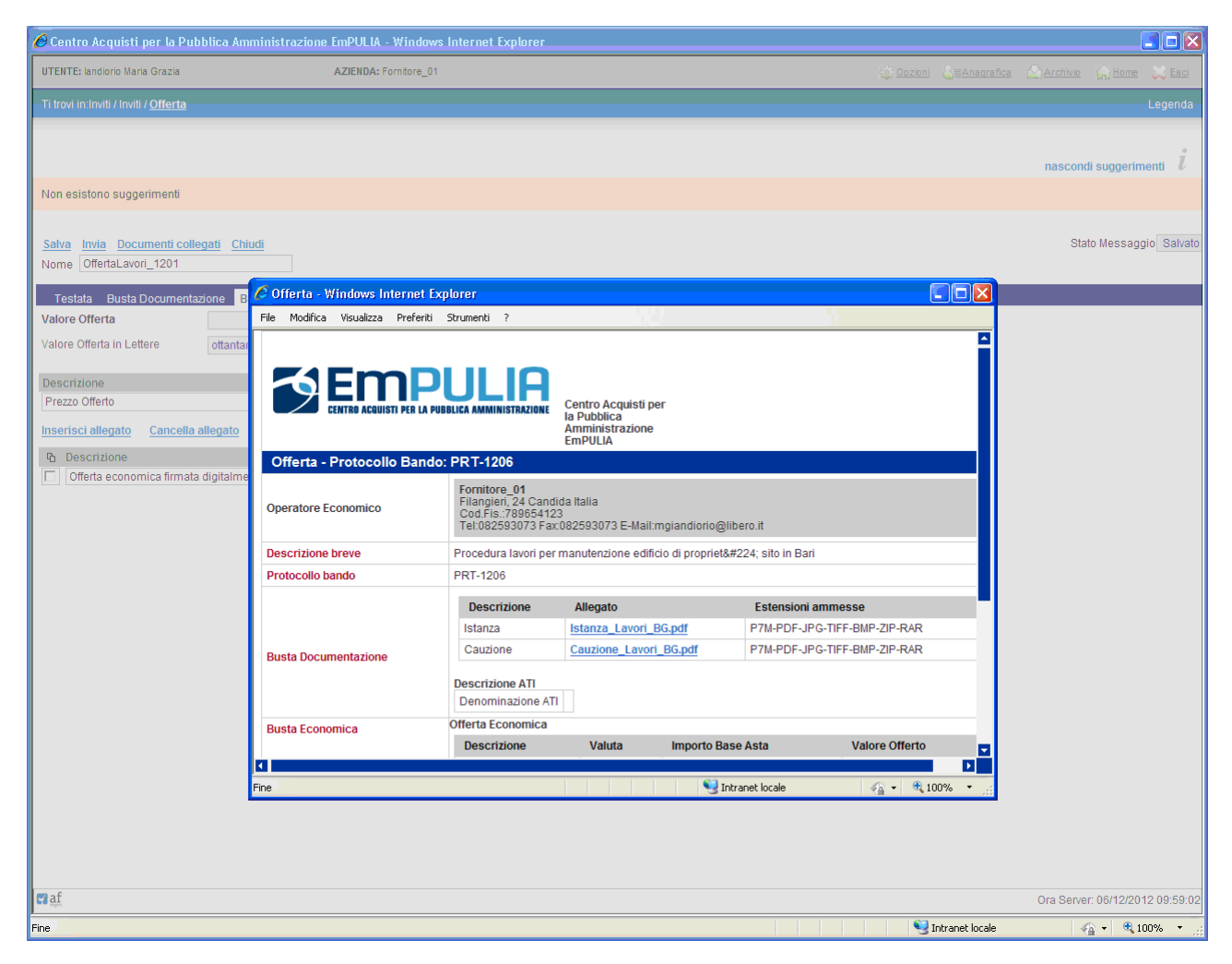

Verificata la correttezza di quanto riportato dal sistema, scorrere il documento sino a fine pagina e cliccare sul bottone "**CONFERMA**" per inoltrare l'offerta:

| ile Modifica Visualizza Preferiti   | Strumenti <u>?</u>                     |                        |                  |                              | <u>n</u>                  |        |
|-------------------------------------|----------------------------------------|------------------------|------------------|------------------------------|---------------------------|--------|
| Protocollo bando                    | PRT-1206                               |                        |                  |                              |                           |        |
|                                     | Descrizione                            | Allegato               |                  | Estensioni ar                | nmesse                    |        |
|                                     | Istanza I                              | stanza_Lavo            | ri_BG.pdf        | P7M-PDF-JPG-TIFF-BMP-ZIP-RAR |                           |        |
| Busta Documentazione                | Cauzione                               | Cauzione_Lavori_BG.pdf |                  | P7M-PDF-JPG-TIFF-BMP-ZIP-RAR |                           |        |
|                                     | Descrizione ATI                        |                        |                  |                              |                           |        |
|                                     | Denominazione ATI                      |                        |                  |                              |                           |        |
| Busta Economica                     | Offerta Economica                      |                        |                  |                              |                           |        |
|                                     | Descrizione                            | Valuta                 | Importo Base     | Asta                         | Valore Offerto            |        |
|                                     | Prezzo Offerto                         | € - Euro               | 125.000,000      |                              | 89.300,000                |        |
|                                     | Valore Offerta                         | 89.300,000             |                  |                              |                           |        |
|                                     | Valore Offerta in Lettere              | ottantanove            | milatrecento/00  |                              |                           |        |
|                                     | Documentazione Allegat                 | ta                     |                  |                              |                           |        |
|                                     | Descrizione                            |                        | Allegato         |                              | Estensioni ammess         | e      |
|                                     | Offerta economica firm<br>digitalmente | ata                    | Offerta_Lavori_B | G_Firmata.pdf                | P7M-PDF-JPG-TIFF-E<br>RAR | MP-ZIF |
| Vuoi invioro la tuo offerta? Cliego |                                        |                        |                  |                              |                           |        |
| su Conferma.                        | CONFERMA                               |                        | STAMPA           |                              | CHIUDI                    |        |
|                                     |                                        |                        |                  |                              |                           |        |
|                                     |                                        |                        |                  |                              |                           |        |

Il sistema notificherà il corretto invio dell'offerta. L'offerta inviata è sempre consultabile dai "Documenti Collegati", cliccando sul nome dell'offerta.

In caso di invio di una nuova offerta (operazione consentita solo entro i termini di scadenza di presentazione delle offerte), il sistema notificherà un messaggio per la richiesta di conferma:

| 🖉 Centro Acquisti per la Pubblica Amministrazi                                                                                 | one EmPULIA - Windows Internet Explorer                                                                                     |                       |                                 |
|----------------------------------------------------------------------------------------------------|----------------------------------------------------------------------------------------------------|-----------------------|---------------------------------|
| UTENTE: landiorio Maria Grazia                                                                                                 | AZIENDA: Fornitore_01                                                                                                    | Dpzioni Calanagrafica | 🖾 Archivio 🎧 Home 😂 Esci        |
| Ti trovi in:Inviti / Inviti / <u>Offerta</u>                                                                                   |                                                                                                    |                       | Legenda                         |
|                                                                                                    |                                                                                                    |                       | nascondi suggerimenti $i$       |
| Non esistono suggerimenti                                                                                                    |                                                                                                    |                       |                                 |
| <u>Salva Invia Documenti collegati Chiudi</u><br>Nome OffLavoriNew                                                             |                                                                                                    |                       | Stato Messaggio Salvato         |
| Testata Busta Documentazione Busta Econor                                                                                      | mica                                                                                                    |                       |                                 |
| Valore Offerta in Lettere ottantottomilasetted                                                                                 | centocinquanta/00                                                                                                    |                       |                                 |
| Descrizione<br>Prezzo Offerto                                                                                                  | Valuta         Importo Base Asta         Valore Offerto           € - Euro         ✓         125.000,000         88.750,000 |                       |                                 |
| Inserisci allegato         Cancella allegato           %         Descrizione            Offerta economica firmata digitalmente | Allegato Offerta_Lavori_BG_F E' già presente un'offerta: se continui questa invaliderà la precedente                        |                       |                                 |
|                                                                                                    | CONFERMA ANNULLA                                                                                                    |                       |                                 |
|                                                                                                    |                                                                                                    |                       |                                 |
| दा बा                                                                                                    |                                                                                                    | S Televerski i        | Ora Server: 06/12/2012 10:20:20 |
| rine                                                                                                    |                                                                                                    | S Intranet locale     | *A ★ 0010% ★                    |

La conferma (click sul bottone "CONFERMA") "invaliderà" la precedente offerta che rimarrà comunque associata, per fini consultativi, tra i "Documenti collegati", al documento di invito.

## Le Comunicazioni tra Ente e Fornitore

Le offerte dei fornitori sono "segrete" fino alla data di apertura delle buste, fissata nel relativo documento di invito gara.

A tale data, la Commissione avvierà la "Procedura di Aggiudicazione" procedendo con le sedute di apertura delle buste, nell'ordine: "Amministrativa" ed "Economica". Al termine di ogni fase la Commissione di gara, prima di procedere all'esame delle successive buste, comunicherà agli OperatorOperatori economici partecipanti i risultati delle corrispondenti sedute.

Qualsiasi comunicazione inerente la "Procedura di Aggiudicazione" oltre ad essere notificata attraverso una e-mail all'indirizzo del Fornitore è visibile come

informazione sulla "Lista attività" presentata immediatamente dopo aver inserito i codici di accesso al portale:

| 🖉 http://testepr                         | ocurement.empulia.it/application/DASHBOARD/Viewer.asp?Table=LISTA_ATTIVITA&OWNER= - Windows Internet Explorer                                                                                                    |  |  |  |  |  |  |  |
|------------------------------------------|----------------------------------------------------------------------------------------------------|--|--|--|--|--|--|--|
| 🔊 http://testeprocu                      | urement. empulia.it/application/DASHBOARD/Viewer.asp?Table=LISTA_ATTIVITA&OWNER=Owner&IDENTITY=&TOOLBAR=LISTA_ATTIVITA_TOOLBAR,BOTTOM&DOCUMENT=E[ 🔊]                                                                                                    |  |  |  |  |  |  |  |
|                                          | RO ACQUISTI PER<br>IBBLICA AMMINISTRAZIONE                                                                                                    |  |  |  |  |  |  |  |
| Lista at                                 | tività Centro Acquisti per la Pubblica Amministrazione EmPULIA                                                                                                    |  |  |  |  |  |  |  |
| La lista sottostant<br>bloccanti. Se non | La lista sottostante riporta tutte le attività alle quali bisogna prestare attenzione prima di entrare nell'applicazione. Le attività possono essere di semplice notifica per prendere visione oppure<br>bloccanti. Se non viene svolta una attività bloccante non è possibile accedere all'applicazione. Per aprire un documento fare click sull'oggetto (es: Cambio password) |  |  |  |  |  |  |  |
| Legenda                                  |                                                                                                    |  |  |  |  |  |  |  |
| 😂 E                                      | Bloccante in Non Bloccante                                                                                                    |  |  |  |  |  |  |  |
| Obbligatorio Ogg                         | <u>etto</u>                                                                                                    |  |  |  |  |  |  |  |
| Per i                                    | informazioni sulla procedura di iscrizione, consulti l'apposita sezione Albo Fornitori presente sul Portale.                                                                                                    |  |  |  |  |  |  |  |
| Com                                      | nunicazione di Verifica Integrativa                                                                                                    |  |  |  |  |  |  |  |
| a test                                   | com 19 settembre                                                                                                    |  |  |  |  |  |  |  |
| Awis Awis                                | so rinvio seduta di gara                                                                                                    |  |  |  |  |  |  |  |
| CONTINUA                                 |                                                                                                    |  |  |  |  |  |  |  |
| Fine                                     | 😜 Internet 🛛 🖓 🔹 🕅                                                                                                    |  |  |  |  |  |  |  |

Cliccando sulla riga il sistema presenta il dettaglio della comunicazione:

| 🖉 Comunicazione Forr                                                          | nitore - Windo                | ws Internet        | Explorer         |                                   |                                      |                       |                                                |                                         |       |
|-------------------------------------------------------------------------------|-------------------------------|--------------------|------------------|-----------------------------------|--------------------------------------|-----------------------|------------------------------------------------|-----------------------------------------|-------|
| http://testeprocurement                                                       | .empulia.it/applic            | ation/ctl_library/ | document/de      | ocument.asp?MODE=SHOW&JScript=PDA | _COMUNICAZIONE_G                     | ARA&DOCUMENT=PD       | A_COMUNICAZIONE_GARA&IDDOC=650                 |                                         |       |
| Crea Risposta Esp                                                             | oorta in xls                  | Stampa             | chiudi           | Doc. Collegati                    |                                      |                       |                                                |                                         |       |
| Operatore<br>Dirigente Supporto                                               |                               |                    | Titolo<br>Comuni | cazione di Verifica Integrativa   | Protocollo<br>PI002244<br>Protocollo | )<br>12<br>) Generale | Data<br>20/09/2012<br>Data Protocollo Generale | Fase<br>Inviato                         |       |
| FORNITORE007<br>via Roma, 45B 80100<br>Tel 081 - Fax 081<br>C.F. MNIGRG75M55A | Napoli Italia<br>271K P.IVA 4 | 7853336666         |                  |                                   |                                      |                       |                                                |                                         |       |
| Protocollo Bando<br>ABC/1312                                                  |                               |                    |                  |                                   |                                      |                       |                                                | Rispondere Entro il 30/09/2012 13.00.00 |       |
| Oggetto<br>Gara per lotti                                                     |                               |                    |                  |                                   |                                      |                       |                                                |                                         | _     |
| Testo della Comunicazi<br>Si richiedono i sequenti                            | ione<br>i documenti aq        | qiuntivi:          |                  |                                   |                                      |                       |                                                |                                         | _     |
| A)<br>B)                                                                      | -                             | -                  |                  |                                   |                                      |                       |                                                |                                         |       |
| Lista Allegati                                                                |                               |                    |                  |                                   |                                      |                       |                                                |                                         |       |
| Descrizione                                                                   |                               |                    |                  |                                   | Allegato                             |                       |                                                |                                         |       |
|                                                                               |                               |                    |                  |                                   |                                      |                       |                                                |                                         |       |
|                                                                               |                               |                    |                  |                                   |                                      |                       |                                                |                                         |       |
| Fine                                                                          |                               |                    |                  |                                   |                                      |                       | 💓 Internet                                     | 🖓 🔹 💐 100%                              | • .:: |

dettaglio consultabile anche posizionandosi sulla sezione "Comunicazioni":

| C Centro Acquisti per la Pubblica Amministrazione EmPULIA - Windows Internet Explorer                                                                                                    |              |             |                      |                   |               |  |  |  |
|----------------------------------------------------------------------------------------------------|--------------|-------------|----------------------|-------------------|---------------|--|--|--|
| UTENTE: landiorio Maria Grazia AZIENDA: Fornitore_01                                                                                                    |              | Si Opzioni  | <u> anagrafica</u> [ | Archivio 🎧 Home   | 😂 <u>Esci</u> |  |  |  |
| Ti trovi in Comunicazioni / <u>Comunicazioni</u>                                                                                                    |              |             |                      |                   | Legenda       |  |  |  |
|                                                                                                    |              |             |                      |                   |               |  |  |  |
|                                                                                                    |              |             |                      | nascondi suggerim | enti İ        |  |  |  |
| Di seguito è riportato l'elenco di tutte le comunicazioni ricevute tramite il Centro Acquisti per la Pubblica Amministrazione EmPULIA : per visualizzarle cliccare sulla lente "Vedi" situata nella colonna "Dettaglio".<br>Le comunicazioni non ancora lette sono evidenziate in grassetto. |              |             |                      |                   |               |  |  |  |
|                                                                                                    |              |             |                      |                   |               |  |  |  |
| Allo formitori Bandi inviti Negozio Elettronico Comunicazioni SUA                                                                                                    |              |             |                      |                   |               |  |  |  |
| ♥ Comunicazioni                                                                                                    |              |             |                      |                   | 183           |  |  |  |
| ₽ 🖴 📾 🎽                                                                                                    |              | Preci       | edente 🚺 2 3         | 45678910S         | uccessivo     |  |  |  |
| Nome                                                                                                    | ▼ Data invio | Protocollo  | <u>Dettaglio</u>     | Doc. Collegati    |               |  |  |  |
| ComunicazioneAmmLavori                                                                                                    | 06/12/2012   | Pl004530-12 | 🔑 - Vedi             | 🔑 - Apri          |               |  |  |  |
| esito gara                                                                                                    | 04/12/2012   | Pl004518-12 | 🔑 - Vedi             | 🔑 - Apri          |               |  |  |  |
| Comunicazione di Aggiudicazione Prowisoria                                                                                                    | 29/11/2012   | PI004489-12 | 🔑 - Vedi             | 🔑 - Apri          |               |  |  |  |
| Comunicazione test                                                                                                    | 29/11/2012   | PI004488-12 | 🔑 - Vedi             | 🔎 - Apri          |               |  |  |  |
| Comunicazione di Aggiudicazione Prowisoria                                                                                                    | 29/11/2012   | PI004483-12 | 🔑 - Vedi             | 🔎 - Apri          |               |  |  |  |
| Osmunisatione di Anniudisatione Providentia                                                                                                    |              |             | _                    | 0                 |               |  |  |  |
| Comunicazione di Aggiudicazione Provisona                                                                                                    | 29/11/2012   | PI004479-12 | 🔑 - Vedi             | 🎤 - Apri          |               |  |  |  |

e cliccando sul link P "Vedi" della riga selezionata:

| 🖉 Centro Acquisti per la Pubblica Am      | ministrazione EmPULIA - Windows Internet Explorer                                                                                                  |                      |                                 |
|-------------------------------------------|----------------------------------------------------------------------------------------------------|----------------------|---------------------------------|
| UTENTE: landiorio Maria Grazia            | AZIENDA: Fornitore_01                                                                                                    | Dpzioni 🔓 Anagrafica | 🖾 Archivio 🎧 Home 😂 Esci        |
| Ti trovi in:Comunicazioni / Comunicazioni | / <u>Comunicazione verifica amministrativa</u>                                                                                                    |                      | Legenda                         |
|                                           |                                                                                                    |                      |                                 |
|                                           |                                                                                                    |                      | nascondi suggerimenti 🗜         |
| Non esistono suggerimenti                 |                                                                                                    |                      |                                 |
|                                           |                                                                                                    |                      |                                 |
| 🚔 Stampa                                  |                                                                                                    | DOCUMENT             | I COLLEGATI CHIUDI              |
|                                           |                                                                                                    |                      |                                 |
| Comunicazione verifica ammi               | inistrativa:ComunicazioneAmmLavori                                                                                                    |                      |                                 |
|                                           | Regione Puglia - Affari Generali                                                                                                    |                      |                                 |
| Stazione Appaltante                       | Viale Caduti di Tutte le Guerre, 15 Bari Italia<br>Tal: 0005403400 Fav: 000 5403503 F molt dirigente configringenerali regione@neo puper pupile it |                      |                                 |
|                                           | Tei. 0805403 108 Fax. 080.5403392 E-mail. dirigente.seranarigenerali.regione@pec.rupar.pugna.it                                                    |                      |                                 |
| Data di ricezione                         | 06/12/2012 14:47:01                                                                                                    |                      |                                 |
| Protocollo                                | PI004530-12                                                                                                    |                      |                                 |
| Oggetto                                   | Comunicazione I seduta                                                                                                    |                      |                                 |
| Tipo di Procedura                         | Negoziata                                                                                                    |                      |                                 |
| Protocollo Bando                          | PRT-1206                                                                                                    |                      |                                 |
| CIG / Nro Gara                            | MG_20121204                                                                                                    |                      |                                 |
| Comunicazione                             |                                                                                                    |                      |                                 |
| abcd                                      |                                                                                                    |                      |                                 |
| Allegati                                  |                                                                                                    |                      |                                 |
|                                           |                                                                                                    |                      |                                 |
| <b>Ci</b> ar                              |                                                                                                    |                      | Ora Server: 06/12/2012 14:49:25 |
| Fine                                      |                                                                                                    | 🤡 Intranet locale    | 🖓 🔻 🔍 100% 🔻 🤮                  |

In alternativa, essendo le comunicazioni parte dei documenti "collegati" all'invito, esse sono consultabili anche a partire dalla sezione "Inviti", cliccando su "DOCUMENTI COLLEGATI" dell'invito selezionato e posizionandosi sulla sezione "Comunicazioni":

| 🥙 Centro Acquisti per la Pubblica Amministrazione EmPULIA - Windows Internet Explorer |                                                                                                    |                                              |                          |                           |  |  |  |
|---------------------------------------------------------------------------------------|----------------------------------------------------------------------------------------------------|----------------------------------------------|--------------------------|---------------------------|--|--|--|
| UTENTE: landiorio Maria Grazia                                                        | AZIENDA: Fornitore_01                                                                                           | j <u>&amp;≣Anagrafica</u> (                  | 🗠 Archivio 🛛 Home 💭 Esci |                           |  |  |  |
| Ti trovi in:Comunicazioni / <u>Comunicazioni</u>                                      |                                                                                                    |                                              |                          | Legenda                   |  |  |  |
|                                                                                       |                                                                                                    |                                              |                          |                           |  |  |  |
|                                                                                       |                                                                                                    |                                              |                          | nascondi suggerimenti 🗜   |  |  |  |
| Di seguito è riportato l'elenco di tutte le comunicazioni rio                         | evute tramite il Centro Acquisti per la Pubblica Amministrazione EmPULIA : per v                                | visualizzarle cliccare sulla lente "Vedi" si | tuata nella colonna "    | Dettaglio".               |  |  |  |
|                                                                                       | asseity.                                                                                                    |                                              |                          |                           |  |  |  |
| Albo fornitori Bandi Inviti Negozi                                                    |                                                                                                    | CHIUDI X                                     |                          |                           |  |  |  |
| Comunicazioni                                                                         | 🚔 DOCUMENTI COLLEGATI                                                                                           |                                              |                          | 182                       |  |  |  |
|                                                                                       | Bando                                                                                                    |                                              | aaadanta 🌆 3.2           | 4 5 6 7 9 0 10 Sussession |  |  |  |
|                                                                                       | Sofferte                                                                                                    |                                              |                          |                           |  |  |  |
| Nome                                                                                  | Miei quesiti                                                                                                    | N                                            | Dettaglio                | Doc. Collegati            |  |  |  |
| ComunicazioneAmmLavori                                                                | V Comunicazioni                                                                                                 |                                              | 🔑 - Vedi                 | 🖓 - Apri                  |  |  |  |
| esito gara                                                                            | Protocollo protocollo                                                                                           | Data di                                      | 🔑 - Vedi                 | ₽ - Apri                  |  |  |  |
| Comunicazione di Aggiudicazione Prowisoria                                            | Procedura Protocollo Nome                                                                                       | stato ricezione                              | 🔑 - Vedi                 | 🖓 - Apri                  |  |  |  |
| Comunicazione test                                                                    | PRT-1206 PI004530-12 ComunicazioneAmmLavori                                                                     | Ricevuto 06/12/2012 14.47.01                 | 🔑 - Vedi                 | 🖓 - Apri                  |  |  |  |
| Comunicazione di Aggiudicazione Prowisoria                                            |                                                                                                    |                                              | 🔑 - Vedi                 | ₽ - Apri                  |  |  |  |
| Comunicazione di Aggiudicazione Prowisoria                                            | The second second second second second second second second second second second second second second second se |                                              | 🔑 - Vedi                 | 🔎 - Apri                  |  |  |  |

Al termine delle fasi della Procedura di Aggiudicazione, la commissione di gara procederà alla compilazione del documento informativo dell'**esito di gara** da inviare ai fornitori.

Questa, al pari di tutte le altre comunicazioni inoltrate dall'Ente, sarà notificata attraverso una e-mail all'indirizzo dell'OperatorOperatore Economico "aggiudicatario" e potrà essere consultata con le stesse modalità descritte in precedenza.

Il "Risultato di Gara" è visualizzabile dalla sezione "Inviti", cliccando sul link P "Vedi" della colonna "Risultati di gara" dell'invito selezionato:

## Centro Acquisti per la Pubblica Amministrazione – EmPULIA – Linee guida per i Fornitori

| 🥙 Centro Acquisti per la Pubblica Amministrazione EmPULIA - Windows Internet Explorer                                                                                                    |                |                  |                         |                     |                  |                     |                          |                            |
|----------------------------------------------------------------------------------------------------|----------------|------------------|-------------------------|---------------------|------------------|---------------------|--------------------------|----------------------------|
| UTENTE: landiorio Maria Grazia AZIENDA: Form                                                                                                    | itore_01       |                  |                         |                     | 🔅 Opzioni        | Anagrafica          | Archivio 🎧               | Home 💫 Esci                |
| Ti trovi in:Inviti / <u>Inviti</u>                                                                                                    |                |                  |                         |                     |                  |                     |                          | Legenda                    |
|                                                                                                    |                |                  |                         |                     |                  |                     |                          |                            |
|                                                                                                    |                |                  |                         |                     |                  |                     | nascondi sug             | gerimenti <i>i</i>         |
| Di seguito è riportato l'elenco degli inviti telematici ricevuti per la partecipazione per l'acquisizione di beni e servizi.<br>Per visualizzare il dettaglio di un invito e partecipare al bando cliccare sulla lente "Vedi" situata nella colonna "Dettaglio".<br>Per visualizzare tutti i documenti prodotti e ricevuti in relazione alla propria partecipazione ad ogni bando, cliccare sulla lente "Apri" situata nella colonna "Doc. collegati".<br>Per visualizzare i risultati di gara pubblicati cliccare sulla lente "Vedi" situata nella colonna "Risultati di gara". |                |                  |                         |                     |                  |                     |                          |                            |
| Albo fornitori Bandi Inviti Negozio Elettronico                                                                                                    | Comunicazioni  | SDA              |                         |                     |                  |                     |                          |                            |
| V Inviti                                                                                                    |                |                  |                         |                     |                  |                     |                          | 50                         |
|                                                                                                    |                |                  |                         |                     | Pr               | ecedente 🚺 2        | 3456789                  | 10 Successivo              |
| <u>Descrizione breve</u>                                                                                                    | <u>Importo</u> | <u>Scadenza</u>  | <u>Protocollo Bando</u> | <u>Tipo Appalto</u> | <u>Dettaglio</u> | Doc. Collegati      | <u>Risultati di Gara</u> | Stato<br>ultima<br>offerta |
| Oggetto: Procedura negoziata telematica di cottimo fiduciario ai sensi<br>dell'ari, 125 del D.Lgs. 16306 e s.i.m. e del Regolarmento Aziendale per<br>la disciplina delle procedure di acquisto in economia per la formitura di<br>n. 192 contenitori su nuote per trasporto farmaci occorrenti alle varie<br>strutture di questa Azienda Ospedallero-Universitaria "Ospedali Riuniti<br>". (CIG 4756995AF8? ??                                                                                                    |                | 22/12/2012 12.00 | GGoggetto               | Servizi             | ₽ - Vedi         | 🔎 <sub>- Apri</sub> | -                        |                            |
| test invio prevebntivo                                                                                                    |                | 10/12/2012 18.00 | P017/2012               | Forniture           | 🔎 - Vedi         | 🔑 - Apri            | -                        | Salvato                    |
|                                                                                                    |                | 10/12/2012 12.00 | P018/2012               | Forniture           | 🔎 - Vedi         | 🔑 - Apri            | -                        |                            |
|                                                                                                    | 250.000,00     | 07/12/2012 12.00 | ASLFG 001               | Forniture           | 🔎 - Vedi         | 🔎 - Apri            | -                        |                            |
|                                                                                                    | 250.000,00     | 07/12/2012 12.00 | ASLFG_001               | Forniture           | 🔎 - Vedi         | 🔎 - Apri            | -                        |                            |
|                                                                                                    | 250.000,00     | 07/12/2012 12.00 | Prot ASL FG inform 1    | Forniture           | 🔑 - Vedi         | 🔎 - Apri            | -                        |                            |
|                                                                                                    | 250.000,00     | 07/12/2012 12.00 | ASL75_008               | Forniture           | 🔎 - Vedi         | 🔎 - Apri            | -                        |                            |
|                                                                                                    | 250.000,00     | 07/12/2012 12.00 | ASLFG_001               | Forniture           | 🔎 - Vedi         | 🔎 - Apri            | -                        |                            |
| Procedura lavori per manutenzione edificio di proprietà sito in Bari                                                                                                    | 125.000,00     | 06/12/2012 13.00 | TE10                    | Lavori pubblici     | 🔑 - Vedi         | 🔑 - Apri            | - /                      | Inviato                    |
| Procedura lavori per manutenzione edificio di proprietà sito in Bari                                                                                                    | 125.000,00     | 06/12/2012 10.30 | PRT-1206                | Lavori pubblici     | 🔑 - Vedi         | 🔎 - Apri            | ₽ - Vedi                 | Inviato                    |

## oppure, con la medesima modalità, attraverso la sezione "Bandi":

| 🥙 Centro Acquisti per la Pubblica Amministrazione EmPULIA - Windows Internet Explorer                                                                                                    |                                                     |                                   |                             |                                  |                     |                     |          |  |
|----------------------------------------------------------------------------------------------------|-----------------------------------------------------|-----------------------------------|-----------------------------|----------------------------------|---------------------|---------------------|----------|--|
| UTENTE: landiorio Maria Grazia AZIENDA: Fornitore_01                                                                                                    |                                                     |                                   | Ę                           | Opzioni 🔓 Anagrafica             | Archivic            | E 🎧 <u>Home</u> 😜   | esci     |  |
| Ti trovi in:Bandi / <u>Bandi Pubblicati</u>                                                                                                    | Ti trovi in:Bandi / <u>Bandi Pubblicati</u> Legenda |                                   |                             |                                  |                     |                     |          |  |
|                                                                                                    |                                                     |                                   |                             |                                  |                     |                     |          |  |
|                                                                                                    |                                                     |                                   |                             |                                  | nasco               | ndi suggerimen      | ti İ     |  |
| <ul> <li>Per visualizzare gli atti di gara, richiedere chiarimenti e leggere i chiarimenti già pubblicati, nonchè visualizzare di<br/>Per visualizzare i risultati di gara pubblicati cliccare sulla lente "Vedi" situata nella colonna "Risultati di gara".</li> </ul>                                                                                                    | ventuali documenti colleg                           | ati al bando <i>(solo per i i</i> | bandi telematici), cliccare | sulla lente "Vedi" situata nella | colonna "De         | ttaglio";           |          |  |
|                                                                                                    |                                                     |                                   |                             |                                  |                     |                     |          |  |
| Albo fornitori Bandi Inviti Negozio Elettronico Comunicazioni SE                                                                                                    | A                                                   |                                   |                             |                                  |                     |                     |          |  |
| 😵 Bandi Pubblicati                                                                                                    |                                                     |                                   |                             |                                  |                     |                     |          |  |
|                                                                                                    |                                                     |                                   |                             | Precedente 11                    | 2345                | 6 7 8 9 Suc         | cessivo  |  |
|                                                                                                    | Importe                                             | Condenza                          | Drete calle Dande           | Tine Annalta                     | Dettaulia           | Disultati di Car    |          |  |
| Descrizione breve                                                                                                    | 1 000 00                                            | Scauenza                          | Protocollo Balido           | <u>Inpo Apparto</u>              | Dettaglio           | rusultati di Gali   | <u>a</u> |  |
|                                                                                                    | 1.000,00                                            | 31/12/9999 00.00                  | 1111100000                  | Forniture                        | P - Vedi            |                     |          |  |
|                                                                                                    | 250.000,00                                          | 31/12/2013 12.00                  | aslfg 00001517              | Forniture                        | ₽ - Vedi            | 10                  |          |  |
|                                                                                                    | 250.000,00                                          | 29/12/2012 12.00                  | aslfg00125                  | Forniture                        | 🔑 - Vedi            | 65                  |          |  |
| Oggetto: Procedura negoziata telematica di cottimo fiduciario ai sensi dell'art. 125 del D.Lgs. 163/06<br>e si.m. e del Regolamento Aziendale per la disciplina delle procedure di acquisto in economia per la<br>fornitura di n. 192 contenitori su ruote per trasporto farmaci occorrenti alle varie strutture di questa<br>Azienda Ospedaliero-Universitaria "Ospedali Riuniti". [CIG 4755985AF8? ?? | 15.000,00                                           | 22/12/2012 12.00                  | GGoggetto                   | Servizi                          | ₽ - Vedi            | *                   |          |  |
|                                                                                                    | 250.000,00                                          | 07/12/2012 12.00                  | Prot ASL FG inform 1        | Forniture                        | 🔎 - Vedi            | 15                  |          |  |
|                                                                                                    | 250.000,00                                          | 07/12/2012 12.00                  | ASLFG_001                   | Forniture                        | 🔎 - Vedi            | 25                  |          |  |
|                                                                                                    | 250.000,00                                          | 07/12/2012 12.00                  | ASLFG_001                   | Forniture                        | ₽ <sub>- Vedi</sub> |                     |          |  |
|                                                                                                    | 250.000,00                                          | 07/12/2012 12.00                  | ASL75_008                   | Forniture                        | 🔎 <sub>- Vedi</sub> | 8                   |          |  |
|                                                                                                    | 250.000,00                                          | 07/12/2012 12.00                  | ASLFG 001                   | Forniture                        | 🔎 <sub>- Vedi</sub> |                     |          |  |
| Procedura lavori per manutenzione edificio di proprietà sito in Bari                                                                                                    | 125.000,00                                          | 06/12/2012 13.00                  | TE10                        | Lavori pubblici                  | 🔎 <sub>- Vedi</sub> | - /                 |          |  |
| Procedura lavori per manutenzione edificio di proprietà sito in Bari                                                                                                    | 125.000,00                                          | 06/12/2012 10.30                  | PRT-1206                    | Lavori pubblici                  | ₽ - Vedi            | ₽ <sub>- Vedi</sub> |          |  |